# Register your product and get support at www.philips.com/welcome

# PhotoFrame

10FF2 Series

7FF2 Series

5FF2 Series

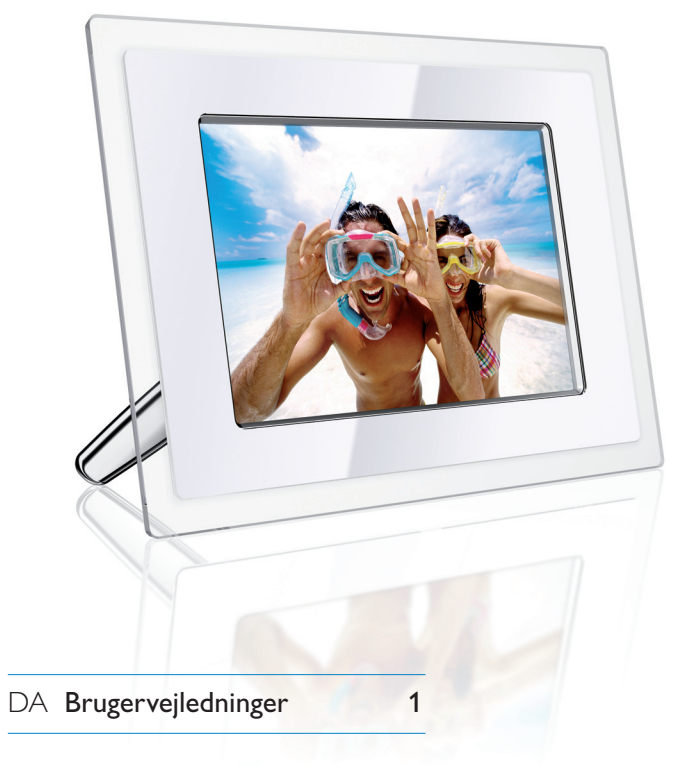

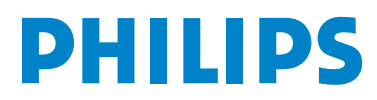

### Indhold

| 1.    | Vigtig information                          | 3  |
|-------|---------------------------------------------|----|
| 1.1   | Sikkerhedsforanstaltninger og               | 3  |
|       | vedligeholdelse                             |    |
| 1.2   | Beskyttelse af PhotoFrame                   | 3  |
| 1.3   | Genbrug                                     | 4  |
|       | <b></b>                                     |    |
| 2.    | Din PhotoFrame                              | 5  |
| 2.1   | Produktoversigt                             | 5  |
| 2.1.1 | Hvad følger med                             | 5  |
| 2.1.2 | Kontrolknapper                              | 6  |
| 2.1.3 | Tilslutninger                               | 6  |
| 2.2   | Interessante produktfunktioner              | 7  |
|       |                                             |    |
| 3.    | Sådan kommer du i gang                      | 8  |
| 3.1   | Placering af produktet                      | 8  |
| 3.2   | Tilslutning til strømforsyningen            | 8  |
| 3.3   | Opladning af batterierne                    | 8  |
| 3.4   | Sådan tænder du din PhotoFrame              | 8  |
| 3.5   | Første opsætning                            | 8  |
| 3.5.1 | Gå ind i hovedmenuen                        | 8  |
| 3.5.2 | Valg af dit foretrukne sprog                | 8  |
| 3.5.3 | Indstil klokkeslæt, dato og ur              | 9  |
| 3.5.4 | Valg af tilstanden Clock (Ur)               | 10 |
|       |                                             |    |
| 4.    | Brug af din PhotoFrame                      | 12 |
| 4.1   | Se fotos                                    | 12 |
| 4.1.1 | Se allerede gemte fotos                     | 12 |
| 4.1.2 | Se fotos på et hukommelseskort              | 12 |
| 4.1.3 | Se fotos fra en USB-enhed                   | 12 |
| 4.2   | Find fotos                                  | 12 |
| 4.2.1 | Tilstanden Browse (Gennemse)                | 12 |
| 4.2.2 | Tilstanden Slideshow (Diasshow)             | 12 |
| 4.2.3 | Adgang til og navigation i mini             | 13 |
|       | aturebilleder                               |    |
| 4.2.4 | Hurtig adgang til miniaturebilleder         | 13 |
| 4.2.5 | Valg af foto                                | 14 |
| 4.3   | Se et diasshow eller album                  | 15 |
| 4.3.1 | Afspil alle album eller det valgte diasshow | 15 |
| 4.4   | Kopier fotos                                | 15 |
| 4.4.1 | Kopier fra et hukommelseskort               | 16 |
| 4.4.2 | Kopier fra en PC                            | 17 |
| 4.4.3 | Kopier fra en PhotoFrame til en PC          | 18 |
| 4.5   | Slet fotos                                  | 18 |

| 5.     | Få mere ud af din PhotoFrame          | 20 |
|--------|---------------------------------------|----|
| 5.1    | Menunavigation                        | 20 |
| 5.2    | Fotomenu                              | 20 |
| 5.2.1  | Roter, zoom og beskær                 | 20 |
| 5.2.2  | Flyt fotos                            | 22 |
| 5.2.3  | Fotoeffekter                          | 23 |
| 5.2.4  | Rammer                                | 24 |
| 5.3    | Oprettelse og håndtering af fotoalbum | 25 |
| 5.3.1  | Opret et album                        | 25 |
| 5.3.2  | Omdøb et album                        | 26 |
| 5.3.3  | Slet et album                         | 27 |
| 5.3.4  | Kopier fotos mellem forskellige album | 28 |
| 5.4    | Oprettelse og håndtering af diasshows | 28 |
| 5.4.1  | Opret et diasshow                     | 29 |
| 5.4.2  | Føj album til diasshow                | 29 |
| 5.4.3  | Fiern album fra diasshow              | 30 |
| 5.4.4  | Omdøb et diasshow                     | 31 |
| 5.4.5  | Slet et diasshow                      | 32 |
| 5.4.6  | Diasshowsekvens                       | 33 |
| 5.4.7  | Overgangseffekter                     | 34 |
| 5.4.8  | Frekvens                              | 35 |
| 5.4.9  | Collage                               | 35 |
| 5.4.10 | ) Baggrundsfarve                      | 36 |
| 5.4.11 | Vis ur                                | 37 |
| 5.5    | Påmindelse om begivenhed              | 38 |
| 5.5.1  | Opret en påmindelse om begivenhed     | 38 |
| 5.5.2  | Slet en påmindelse om begivenhed      | 40 |
| 5.5.3  | Sæt en påmindelse om begivenhed på    | 41 |
|        | snooze                                |    |
| 5.6    | Se status for din PhotoFrame          | 42 |
|        |                                       |    |
| 6.     | Indstillinger                         | 44 |
| 6.1    | Lysstyrke                             | 44 |
| 6.2    | Sprog                                 | 44 |
| 6.3    | Hukommelseskort                       | 45 |
| 6.4    | Klokkeslæt, dato og ur                | 46 |
| 6.5    | Timerfunktion (automatisk tænd/sluk)  | 47 |
| 6.6    | Rotationsfunktion                     | 49 |
| 6.7    | Tastelvd til/fra                      | 50 |
|        |                                       |    |
| 7.     | Tekniske data                         | 51 |
|        |                                       |    |
| 8.     | Fejlfinding                           | 53 |

#### 9. Service og garanti 55

### Indledning

Philips' digitale PhotoFrame kan placeres enten lodret eller vandret, så den passer til de viste fotos. Det interne genopladelige batteri giver dig friheden til nemt at vise fotos til andre uden brug af en netledning. Du kan også placere den i et rum og bruge den til kontinuerlig visning af billeder ved at slutte den til strømforsyningen.

### 1. Vigtig information

### 1.1. Sikkerhedsforanstaltninger og vedligeholdelse

Læs og følg denne vejledning, når du skal tilslutte og bruge din PhotoFrame:

- For at beskytte skærmen mod at blive beskadiget skal du undgå at trykke hårdt på LCD-panelet. Når du flytter din PhotoFrame, skal du tage fat i rammen for at løfte den. Du må ikke løfte den ved at placere din hånd eller dine fingre på LCDpanelet.
- Tag stikket ud af PhotoFrame, hvis du ikke skal bruge den i en længere periode.
- Tag stikket ud af PhotoFrame, hvis det er nødvendigt at rengøre den med en let fugtig klud. Skærmen kan tørres af med en tør klud, når der er slukket for strømmen. Der må aldrig anvendes alkohol, opløsningsmidler eller ammoniakbaserede væsker til rengøring.
- Kontakt en servicetekniker, hvis PhotoFrame ikke fungerer normalt, når du har fulgt instruktionerne i denne manual.
- Kabinettets dæksel må kun åbnes af kvalificeret servicepersonale.
- Hold PhotoFrame væk fra direkte sollys samt fra ovne og andre varmekilder.

- Hold PhotoFrame tør. For at undgå elektrisk stød må den ikke udsættes for regn eller høj luftfugtighed.
- Når du placerer PhotoFrame, skal du sikre dig, at stikket og stikkontakten er lettilgængelige.
- For at undgå risiko for stød eller permanent skade på enheden må PhotoFrame ikke udsættes for regn eller høj luftfugtighed.

#### 1.2. Beskyttelse af PhotoFrame

#### 1 Tab ikke enheden

PhotoFrame er en kompliceret elektronis k enhed, som ikke tåler stødet ved at blive tabt på gulvet.

#### 2 Udsæt ikke enheden for fugt

PhotoFrame er hverken fugttæt eller fugtafvisende. Hvis din PhotoFrame udsættes for fugt eller væske af nogen art, kan den meget nemt blive beskadiget.

#### 3 Udsæt ikke enheden for slag eller ridser

LCD-panelet på PhotoFrame er lavet af glas og er dermed følsomt over for kraftige påvirkninger og skarpe kanter.

#### 4 Rengøring af skærmen

Brug kun en tør, blød klud til rengøring af skærmen.

#### 5 Batteriopladning

Inden enheden anvendes første gang, skal PhotoFrame oplades helt (batteri-LED slukker, når batteriet er fuldt opladet). Denne proces kan tage op til 3 timer eller mere. PhotoFrame begynder først at oplade det interne batteri fuldt, når batteriniveauet er under en bestemt værdi. Dette betyder, at batterilevetiden for din PhotoFrame forlænges ved at reducere unødvendig batteriopladning.

#### Bemærk:

Kun 7"- og 10"-modellerne af PhotoFrame har indbygget batteri. 5"-modellen har ikke.

#### 6 Hold holderen fri af kabler

Sørg for, at holderen til din PhotoFrame er fri af kabler, da kablerne risikerer at trække i holderen, så enheden falder på gulvet.

#### 7 Temperatur- og

fugtighedsbegrænsninger

Driftstemperatur:  $0^{\circ} \sim 45^{\circ}$  (Celsius) Fugtighed: 20 % ~ 80 %

#### 1.3. Genbrug

- For at minimere skaden på miljøet indeholder de batterier, der følger med PhotoFrame, ikke kviksølv eller nikkel-kadmium. Hvis det er muligt, bør du, når du bortskaffer batterierne, benytte genbrugsmulighederne i dit område.
- PhotoFrame anvender materialer, der kan genbruges. For at minimere mængden af affald kan du undersøge, om der i dit område er virksomheder, der modtager brugte TV-apparater for at skille dem ad og indsamle genanvendelige materialer, eller du kan kontakte din forhandler for at få gode råd om genbrug.

 Du bør bortskaffe emballagematerialet ved hjælp af den rigtige affaldshåndtering i dit område.

#### Din PhotoFrame 2.

#### Produktoversigt 2.1.

#### 2.1.1. Hvad følger med

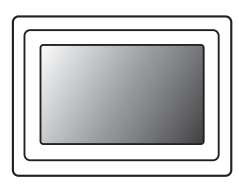

#### Digital PhotoFrame

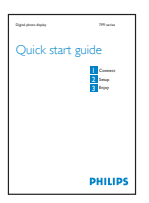

Lynstartguide

### PhotoFrame

Strømforsyning

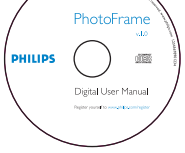

USB-kabel til PC (hanstik af type B)

Brugerhåndbog og auto runsoftware på CD

#### Hvad skal du ellers bruge

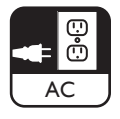

Stikkontakt

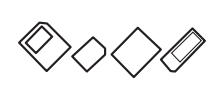

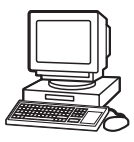

Digitale fotos på hukommelseskort eller PC

### 2.1.2. Kontrolknapper og menunavigation

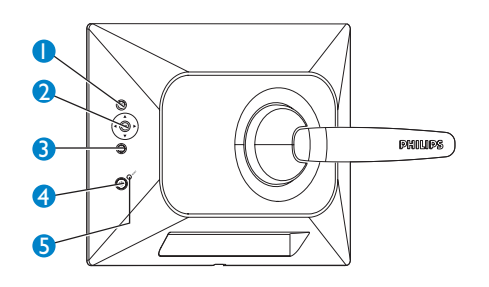

- 1. Play / StopSlideshow
- 2. Navigationspind/OK
- 3. Menu
- 4. Hvileknap
- 5. Tænd/sluk
- Brug din PhotoFrame ved at trykke på kontrolknapperne på bagsiden.
- Kontrolknapperne og instruktionerne vises i bunden af menuskærmen.

| Options             |                 |                  |
|---------------------|-----------------|------------------|
| Brightness          | English         |                  |
| Language            | Français        |                  |
| Memory Card         | Deutsch         |                  |
| Event Reminder      | Español         |                  |
| Time and Date       | Italiano        |                  |
| Auto On/Off         | Danish          |                  |
| Status              | Dutch           |                  |
| Auto Tilt           | <b>DACCKN</b> Ŵ |                  |
| Choose preferred la | nauade.         | O Play Slideshow |

Brug **navigationspinden** til at skifte mellem menuerne. Flyt den til venstre og højre for at skifte mellem punkterne i menuen.

#### 2.1.3. Tilslutninger

#### Hukommelseskort

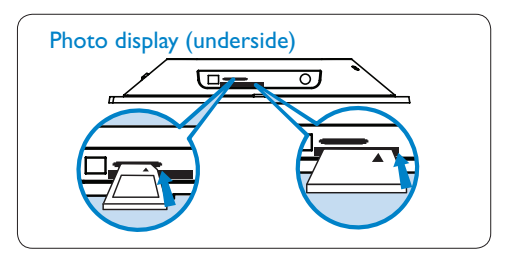

A. CF-kort B. SD-/MMC-/MS-/xD-kort

#### Indsættelse af et hukommelseskort:

- Indsæt hukommelseskortet i stikket i rammen.
- Bruger du et Compact Flash-kort, sættes dette med fast hånd ned i det store stik med enden først og forsiden NEDAD.
- Bruger du et xD-, SD-, MMC- eller Memory Stic<sup>™</sup>-kort, sættes dette i det lille stik med enden først og forsiden OPAD, indtil det klikker på plads.

Efter få sekunder vil de fotos, som er gemt på hukommelseskortet, blive vist, og et diasshow vil begynde.

**FJERN IKKE** hukommelseskortet, lige efter at du har indsat det i PhotoFrame, eller mens PhotoFrame tæller fotos.Vent, til skærmen er stabil.

#### Udtagning af et hukommelseskort:

- Et Compact Flash-kort tages ud ved et langsomt træk i kortet.
- Et xD-, SD-, MMC- eller Memory Stick-kort tages ud ved et skub på kortet, så det låses fri. Derefter kan kortet trækkes ud.

#### Bemærk:

Læs afsnittet om kopiering af fotos for at se, hvordan du kopierer fotos fra hukommelseskortet til PhotoFrame.

### 🚱 Tip:

- Forøg hukommelsen i PhotoFrame ved permanent at have et hukommelseskort indsat. Dette giver mulighed for de samme funktioner som den interne hukommelse.
- Der kan bruges to hukommelseskortstik på samme tid. Det betyder, at det ene stik kan tildeles den udvidede hukommelse, mens det andet stik kan indlæse og kopiere billeder fra kameraets hukommelseskort.

#### Bemærk:

For at kunne slette fotos fra hukommelseskortet skal denne funktion på hukommelseskortet være aktiveret. Se, hvordan du gør dette, i afsnittet "Opsætning af hukommelseskort".

#### **USB-tilslutninger**

#### Til Windows PC (XP og Vista):

- To copy photos from PC to PhotoFrame, install Auto Run software PhotoFrame manager on PC.
- For installation and more details about his application, follow instructions in user manual on CD.

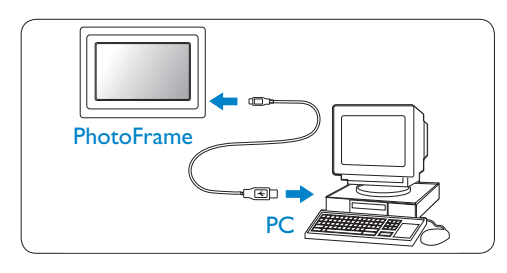

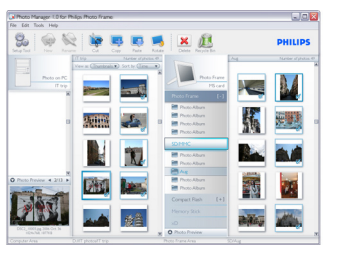

#### For Mac System: (OS X):

- Slut PhotoFrame til Mac'en ved hjælp af et USB-kabel. (Den vil blive genkendt som en masselagringsenhed).
- Vælg de fotos, der skal overføres, og kopier dem direkte under hovedbiblioteket i PhotoFrame. (Kun fotos i JPEG-format understøttes).
- Frakobl USB-kablet.
- Efter få sekunder kopieres alle fotos til standardalbummet i PhotoFrame.

#### Bemærk:

Frakobl ikke PhotoFrame , mens der kopieres eller overføres fotos mellem PC'en og PhotoFrame.

#### 2.2. Interessante produktfunktioner

PhotoFrame er designet til at være fleksibel og praktisk at anvende. Den har bl.a. følgende funktioner:

- Høj pixeltæthed, der giver en klar visning af fotos.
- Visning af fotos direkte fra hukommelseskort – PC er ikke nødvendig.
- Kan køre på batteri i op til en time.
- Automatisk vippefunktion (Auto-Tilt), så både fotos, der vender vandret og lodret, kan vises på den bedst mulige måde.
- Drejelig holder, der giver den bedst mulige visning af fotos.
- Ur og påmindelse om begivenheder, så du kan huske alle mærkedagene.

### 3. Sådan kommer du i gang

#### 3.1. Placering af produktet

PhotoFrame skal placeres på en plan overflade og tæt på en stikkontakt. Hold enheden væk fra høje temperaturer og høj luftfugtighed.

#### 3.2. Tilslutning til strømforsyningen

Slut det medfølgende strømkabel fra PhotoFrame til en stikkontakt.

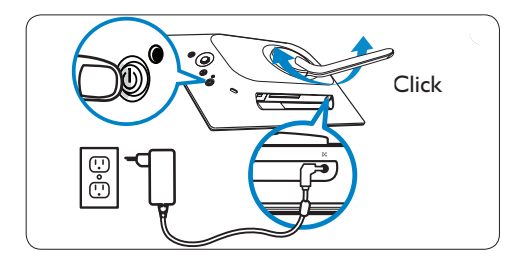

#### Bemærk:

For at øge sikkerhed og stabilitet anbefaler Philips, at holderen justeres i forhold til den vinkel, der defineres af "to-kliks-positionen". Anvendes en anden position, kan det føre til, at PhotoFrame vælter eller falder på gulvet. Dette er brugerens ansvar.

#### 3.3. Opladning af batterierne

Det tager ca. 2 timer for batterierne at blive fuldt opladet, når PhotoFrame er slukket, og 5 timer, når den er tændt. Slut PhotoFrame til en stikkontakt som vist ovenfor. Det interne batteri vil begynde at oplade, og LED'en for batteriet bliver blå og blinker.

#### 3.4. Sådan tænder du din PhotoFrame

Tryk på knappen **ON/OFF** (Tænd/sluk). LED-strømindikatoren lyser blåt, og der afspilles et diasshow.

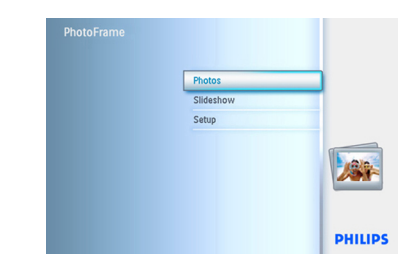

#### 3.5. Første opsætning

#### 3.5.1. Gå ind i hovedmenuen

Man kan komme ind i hovedmenuen enten ved at trykke på **menu**-knappen under et diasshow eller visning af et foto eller ved at klikke mod **venstre** med **navigationspinden** fra ethvert menupunkt, indtil du kommer tilbage til hovedmenuen.

#### 3.5.2. Valg af dit foretrukne sprog

- 1 Tryk på **menu**-knappen for at komme ind i hovedmenuen.
  - Naviger **ned** for at markere ikonet **Setup** (Opsætning).
  - Naviger til højre, eller tryk på OK for at komme ind i menuen Setup (Opsætning).

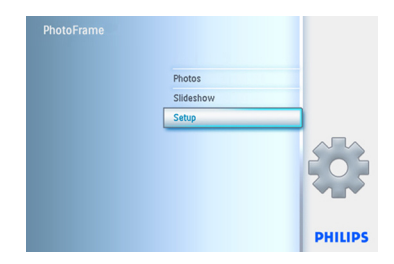

 Naviger ned for at gå til Language (Sprog).

| Options        |          |  |
|----------------|----------|--|
| Brightness     | English  |  |
| Language       | Français |  |
| Memory Card    | Deutsch  |  |
| Event Reminder | Español  |  |
| Time and Date  | Italiano |  |
| Auto On/Off    | Danish   |  |
| Status         | Dutch    |  |
| Auto Tilt      | pyccKNň  |  |

- Naviger til højre for at komme ind i menuen Language (Sprog).
  - Naviger op og ned for at vælge dit foretrukne sprog (vælg mellem engelsk, fransk, spansk, italiensk, tysk, russisk, kinesisk og japansk).
  - Tryk på OK for at bekræfte dit valg. Den nye indstilling vil træde i kraft med det samme.

| Options        |          |  |
|----------------|----------|--|
| Brightness     | English  |  |
| Language       | Français |  |
| Memory Card    | Deutsch  |  |
| Event Reminder | Español  |  |
| Time and Date  | Italiano |  |
| Auto On/Off    | Dansk    |  |
| Status         | Dutch    |  |
| Auto Tilt      | Русский  |  |

Tryk på **Play Slideshow** (Afspil diasshow) for at forlade denne menu og afspille diasshowet.

#### 3.5.3. Indstil klokkeslæt, dato og ur

Anvend denne funktion for at indstille klokkeslæt og dato på PhotoFrame.

- Tryk på menu-knappen for at komme ind i hovedmenuen.
  - Naviger **ned** for at markere ikonet **Setup** (Opsætning).
  - Naviger til **højre**, eller tryk på **OK** for at komme ind i opsætningsmenuen.

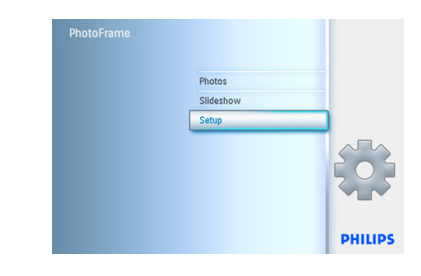

- 2 Naviger **ned** til Clock (Ur).
  - Naviger til **højre** for at komme ind i Indstillingerne for Time (Klokkeslæt).

| Options        |            |  |
|----------------|------------|--|
| Brightness     | Time       |  |
| Language       | Date       |  |
| Memory Card    | Show clock |  |
| Event Reminder |            |  |
| Time and Date  |            |  |
| Auto On/Off    |            |  |
| Status         |            |  |
| Auto Tilt      |            |  |

#### 3 Klokkeslæt:

- Naviger op og ned for at vælge klokkeslættet.
- Naviger til **venstre** og **højre** for at skifte mellem timer, minutter og AM/PM.
- Tryk på **OK** for at bekræfte dit valg.

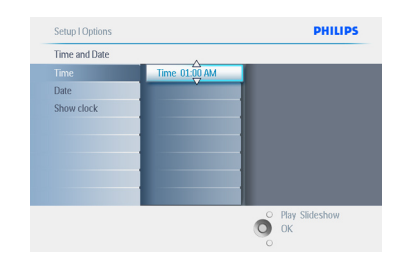

#### Dato:

- Naviger op og ned for at vælge datoen.
- Naviger til venstre og højre for at skifte mellem dage, måneder og år.
- Tryk på **OK** for at bekræfte dit valg.

Tryk på **Play Slideshow** (Afspil diasshow) for at forlade denne menu og afspille diasshowet.

#### Bemærk 1:

Klokkeslæt og dato skal indstilles, før funktionerne Event Reminder (Påmindelse om begivenhed) og Auto on/off (Automatisk tænd/ sluk) kan indstilles.

#### Bemærk: 2: Vis ur

Du kan få vist et ur på skærmen ovenover dine billeder i tilstandene Slideshow (Diasshow) og Browse (Gennemse).

#### 3.5.4. Valg af tilstanden Clock (Ur)

Uret kan vises enten i Full screen (Fuld skærm), Slideshow (Diasshow) eller Both (Begge):

**Full Screen** (Fuld skærm) – viser uret i midten af skærmen, og der vises ingen fotos.

**Slideshow** (Diasshow) – viser uret i nederste højre hjørne af skærmen.

**Both** (Begge) – viser uret både i tilstanden Full screen (Fuld skærm) og Slideshow (Diasshow).

- Tryk på menu-knappen for at komme ind i hovedmenuen.
  - Naviger **ned** for at markere ikonet Setup (Opsætning).
  - Naviger til højre, eller tryk på **OK** for at komme ind i opsætningsmenuen.

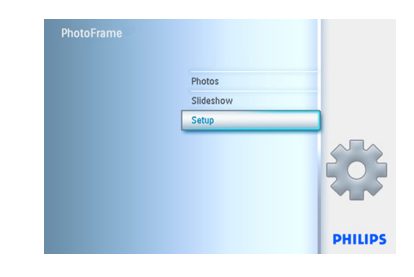

- 2 Naviger **ned** til Clock (Ur).
  - Naviger til højre for at komme ind i Indstillingerne for Time (Klokkeslæt).

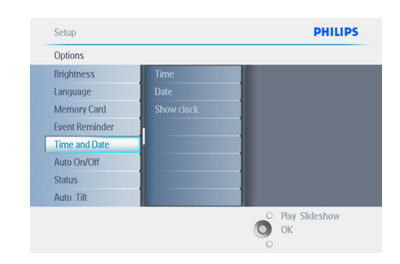

- Naviger op og ned for at vælge Show Clock (Vis ur).
  - Naviger til højre og dernæst op og ned for at vælge No Clock (Intet ur), Full Screen (Fuld skærm), In Slideshow (I diasshow) eller Both (Begge).
  - Tryk på **OK** for at bekræfte dit valg.

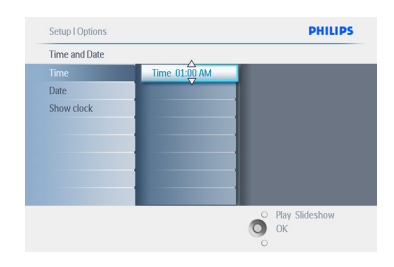

Tryk på **Play Slideshow** (Afspil diasshow) for at forlade denne menu og afspille diasshowet.

### 4. Brug af din PhotoFrame

#### 4.1. Se fotos

#### 4.1.1. Se allerede gemte fotos

Allerede gemte fotos kan ses enten som et diasshow eller ved hjælp af menuen Photo (Foto).

- I hovedmenuen vælges fotos, og som kilde vælges PhotoFrame.
- 2 Vælg et album.
- 3 Naviger igennem albummet, og se billederne i højre side af skærmen, eller tryk på knappen Play slideshow (Afspil diasshow).

#### 4.1.2. Se fotos på et hukommelseskort

- I hovedmenuen vælges fotos, og som kilde vælges den type hukommelseskort, der er installeret (SD-/MMC-, CF-, Memory Stickeller xD-kort).
- Vælg Camera Folder (Kameramappe) for at se alle fotos på kortet.
- 3 Naviger igennem albummet, og se billederne i højre side af skærmen, eller tryk på knappen Play slideshow (Afspil diasshow).

#### 4.1.3. Se fotos fra en USB-enhed

- Slut din PhotoFrame til en stationær eller bærbar PC ved hjælp af det medfølgende USB-kabel. PhotoFrame vil ikke være tilgængelig, før den er frakoblet.
- 2 Kopier billeder fra den stationære eller bærbare PC til mappen Album i PhotoFrame.
- 3 Se fotos som allerede gemte fotos.

#### 4.2 Find a Photo

#### 4.2.1. Tilstanden Browse (Gennemse)

- For at gå ind i tilstanden Browse (Gennemse) skal du være i tilstanden Slideshow (Diasshow) og klikke én gang på knappen Play/Stop (Afspil/stop).
- 2 For at gå igennem billederne skal du navigere til **venstre** og **højre**.
- 3 For at genstarte diasshowet skal du trykke på knappen Play slideshow stop (Afspil diasshow stop).

#### 4.2.2 Tilstanden Slideshow (Diasshow)

Du kommer ind i tilstanden Slideshow (Diasshow), så snart du tænder for PhotoFrame. **Naviger til venstre** og **højre** for at gå hurtigt gennem billederne.

#### Bemærk 1:

Diasshowets frekvens kan justeres. Du kan se hvordan i afsnittet "Frekvens".

#### Bemærk 2:

Du kan læse mere om oprettelse og håndtering af diasshows i afsnittet "Oprettelse og håndtering af diasshows".

#### Bemærk 3:

Fotos kan nemt redigeres fra tilstanden Slideshow (Diasshow) ved at trykke på **OK**. Læs i afsnittet Fotomenu, hvordan du kan gå direkte til Thumbnail Mode (Miniaturebilledtilstand).

### 4.2.3 Adgang til og navigation i miniaturebilleder

Du kan hurtigt se et stort antal fotos ved at bruge miniaturebilleder.

- Tryk på menu-knappen for at komme ind i hovedmenuen.
  - Naviger til **højre**, eller tryk på **OK** for at komme ind i menuen **Photo** (Foto).

| PhotoFrame |           |         |
|------------|-----------|---------|
|            | Photos    |         |
|            | Slideshow |         |
|            | Setup     |         |
|            |           |         |
|            |           | PHILIPS |

- Naviger ned for at vælge den fotokilde, du vil gennemse.
  - Naviger til højre for at gå ind i det ønskede album.

| Source           |               |  |
|------------------|---------------|--|
| PhotoFrame™      | New Album     |  |
| SD/MMC card      | Default album |  |
| CF Card          |               |  |
| Memory Stick     |               |  |
| xD Card          |               |  |
| Memory Stick Duo |               |  |
|                  |               |  |
|                  |               |  |

3 Naviger til højre for at se billederne i det valgte album.

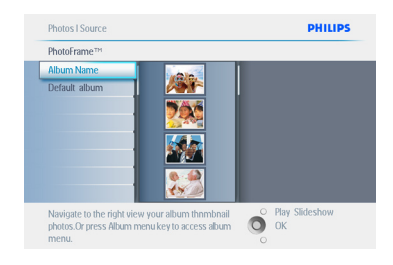

- Naviger til venstre og højre for at skifte mellem fotos.
  - Naviger op og ned for at skifte til de næste 16 billeder.

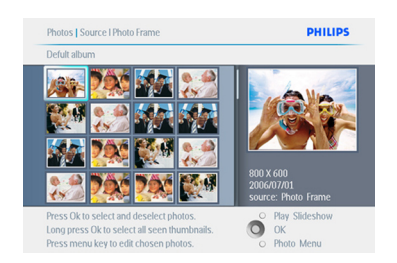

#### Bemærk:

Hvis du trykker mod venstre, mens du ser det første foto, kommer du tilbage til den forrige menu.

Tryk på **Play Slideshow** (Afspil diasshow) for at forlade denne menu og afspille diasshowet

#### 4.2.4 Hurtig adgang til miniaturebilleder

Du kan gå til miniaturebilleder direkte fra diasshowet ved at trykke på **OK**. Miniaturebillederne vises på en oversigt, og det billede, der blev vist sidst i diasshowet, før du trykkede på **OK**, vises.

#### 4.2.5 Valg af foto – enkelt og flere

Ved hjælp af nedenstående metode kan du vælge enten et enkelt, flere eller alle 16 fotos.

- Tryk på menu-knappen for at komme ind i hovedmenuen.
  - Naviger til **højre**, eller tryk på **OK** for at gå til menuen **Photo** (Foto).

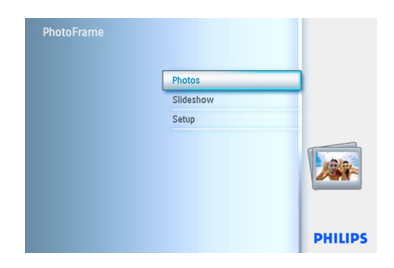

- Naviger ned for at vælge det medie, du vil gennemse.
  - Naviger til **højre** for at gå ind i det ønskede album.

| Source               |               |                  |
|----------------------|---------------|------------------|
| PhotoFrame™          | New Album     |                  |
| SD/MMC card          | Default album |                  |
| CF Card              |               |                  |
| Memory Stick         |               |                  |
| xD Card              |               |                  |
| Memory Stick Duo     |               |                  |
|                      |               |                  |
|                      |               |                  |
| Choose the Photo sou | rce.          | O Play Slideshow |

3 Naviger til **højre** for at se billederne i det valgte album.

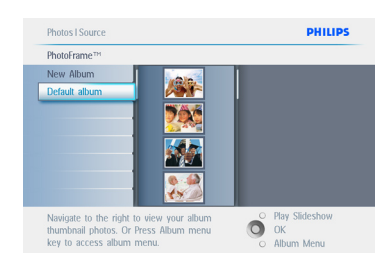

- Naviger til venstre, højre, op og ned for at skifte mellem fotos.
  - Tryk på OK for at vælge enkelte billeder. (Vælg mere end ét billede ved at gå til et andet billede og trykke på OK igen. For at fravælge et billede skal du trykke på OK igen på det valgte billede.
  - Tryk på OK i 3 sekunder for at vælge alle synlige miniaturebilleder.
  - Tryk på menu-knappen for at komme ind i menuen Photo (Foto).

#### Bemærk:

Hvis du navigerer til **venstre** på dias 1, kommer du tilbage til den forrige menu.

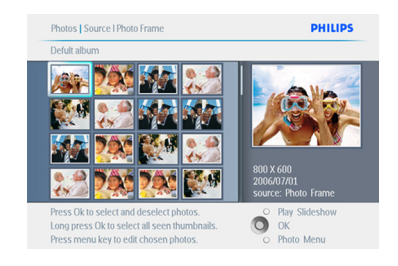

Tryk på **Play Slideshow** (Afspil diasshow) for at forlade denne menu og afspille diasshowet

#### 4.3 Se et diasshow eller album

### 4.3.1 Afspil alle album eller det valgte diasshow

For at afspille alle album i PhotoFrame skal du følge instruktionerne nedenfor.

- Tryk på menu-knappen for at komme ind i hovedmenuen.
  - Naviger **ned** for at markere ikonet Setup (Opsætning).
  - Naviger til højre, eller tryk på OK for at komme ind i menuen Slideshow
     (Diasshow).

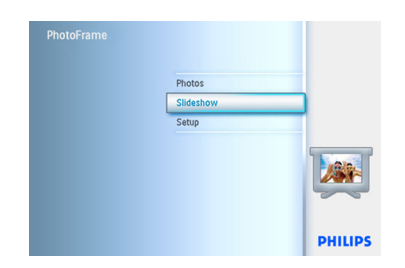

- Menuen Slideshow (Diasshow) viser de indstillinger, der kan vælges for diasshows.
  - Naviger til **højre** og til oversigten over album.
  - Gå op og ned for at vælge alle album eller enkelte album.

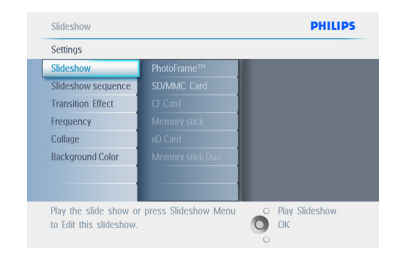

**3** Tryk på **Slideshow** (Diasshow) for at begynde at afspille diasshowet.

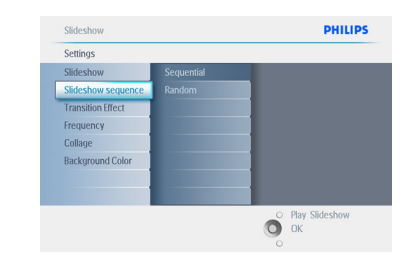

Tryk på **Play Slideshow** (Afspil diasshow) for at forlade denne menu og afspille diasshowet.

#### 4.4 Kopier fotos

Du kan kopiere fotos, der er gemt på et hukommelseskort eller en PC i den interne hukommelse i PhotoFrame eller på et hukommelseskort, der er tilsluttet PhotoFrame. PhotoFrame vil så internt gemme en kopi i en ændret størrelse af det oprindelige foto. Denne kopi i ændret størrelse vil forblive i PhotoFrame, indtil du sletter den fra PhotoFrame.

#### Bemærk:

Alle fotos, som behandles og kopieres af PhotoFrame, får ændret deres størrelse mhp. optimal visning på PhotoFrame og for at spare lagerplads.

Den interne hukommelse i 10"- og 7"modellerne af PhotoFrame kan lagre 1000 fotos i ændret størrelse. I 5"-modellerne kan hukommelsen lagre 100 - 150 fotos. Se i afsnittet Slet fotos for at finde ud af, hvordan du sletter fotos, der er gemt i PhotoFrame.

Du kan kopiere fotos enkeltvis eller flere fotos på én gang.

#### 4.4.1 Kopier fra et hukommelseskort

Indsæt hukommelseskortet i PhotoFrame, og følg instruktionerne nedenfor.

- Tryk på menu-knappen for at komme ind i hovedmenuen.
  - Vælg ikonet Photo (Foto), og naviger til højre, eller tryk på OK for at komme ind i menuen Photo (Foto).

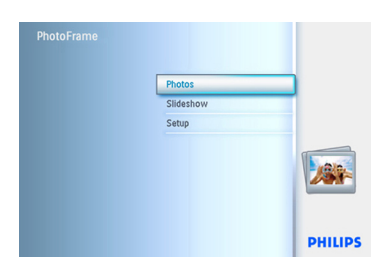

- Naviger ned for at vælge det medie, du ønsker at gennemse.
  - Naviger til højre for at gå ind i det ønskede album.

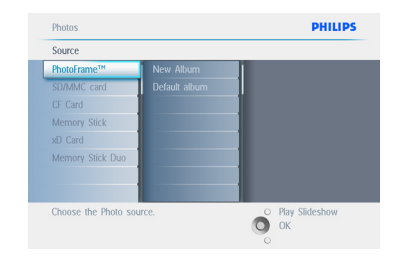

 Naviger til højre for at se billederne i det valgte album.

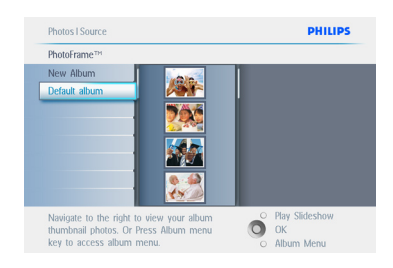

4 Naviger til venstre og højre for at skifte mellem fotos.

#### Bemærk:

Hvis du navigerer til **venstre** på dias 1, kommer du tilbage til den forrige menu.

- Naviger op og ned for at skifte til de næste 16 billeder.
- Tryk på **OK** for at vælge enkelte billeder.
- Tryk på OK i 3 sekunder for at vælge alle synlige miniaturebilleder.
- Når alle de ønskede fotos er blevet valgt, skal du trykke på menu-knappen.

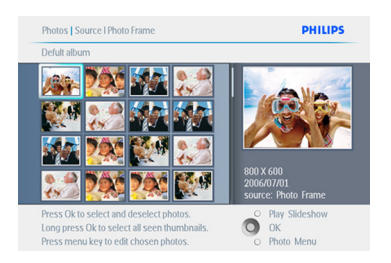

5 Naviger til **højre** for at gå til den kilde, som du vil kopiere dit foto til.

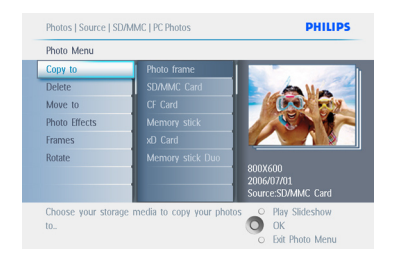

- Naviger ned for at vælge det medie, du vil kopiere til.
  - Naviger til højre for at vælge, hvilket album du vil kopiere til.
  - Tryk på **OK** for at starte kopieringen.

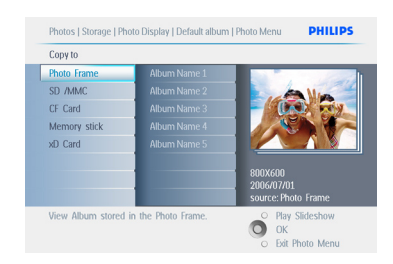

- 7 Skærmbilledet for kopiering forsvinder, når kopieringen er fuldført, og en kopi af fotoet i ændret størrelse gemmes i det valgte album.
  - Du kan gå videre til andre fotos og gentage denne proces, indtil alle de ønskede fotos er kopieret til det valgte album.

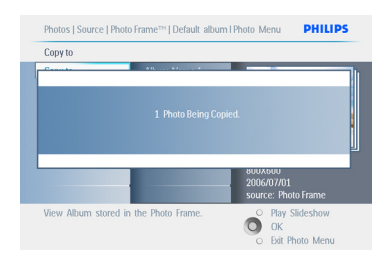

Tryk på **Play Slideshow** (Afspil diasshow) for at forlade denne menu og afspille diasshowet.

#### ADVARSEL:

Tag ikke hukommelseskortet ud, før skærmbilledet for kopiering forsvinder efter endt kopiering.

#### Bemærk:

Når der indlæses fra et mediekort som f.eks. et.SD-kort, vil der muligvis blive vist to mapper (PC Folder (Computerens mappe) og Camera Folder (Kameramappe)) i PhotoFrame. **PC Folder**: (Computerens mappe): Indeholder alle billeder, der er kopieret fra en PC til hukommelseskortet. (Kun JPEG-formatet genkendes)

**Camera Folder**: (Kameramappe): Indeholder alle billeder, der er oprettet fra et kamera.

Hvis der vises en advarselsmeddelelse, som angiver, at der ikke er ledig plads til flere fotos, er du muligvis nødt til at fjerne nogle af de allerede gemte fotos, før du kan kopiere flere fotos.

#### BEMÆRK:

Kun fotos i JPEG-format understøttes. Undermapper understøttes ikke. Det antal fotos, der accepteres i denne mappe, kan være begrænset pga. begrænset intern hukommelse på PhotoFrame. Det anbefales derfor kraftigt, at fotos gemmes på et hukommelseskort og kopieres til PhotoFrame fra dette hukommelseskort.

- Frakobl USB-kablet.
- Ved brug af Windows 2000-systemer skal du huske at bruge muligheden for sikker fjernelse af hardware, før du frakobler kablet.
- Efter få sekunder vil alle fotos i hovedbiblioteket automatisk blive føjet til PhotoFrame, og hovedbiblioteket vil blive tømt.

#### 4.4.2 Kopier fra en PC/Mac

- 1 Forbind USB-kablet fra PhotoFrame til PC/Mac som vist ovenfor.
- 2 PhotoFrame vil blive vist som en flytbar disk (removable disk). Åbn disken, og åbn Album-mappen.
- 3 Åbn mappen/mapperne på dit C-drev, som indeholder de billeder, der skal kopieres. Bemærk: Kun JPEG-filer accepteres.
- 4 Træk billederne fra din PC/Mac-mappe over i mappen til PhotoFrame.

## 4.4.3 Kopier fra en PhotoFrame til en PC/Mac

Du kopierer fotos på PhotoFrame til PC/Mac på samme måde, som du overfører indhold fra et digitalkamera til en PC/Mac.Alle fotos gemmes i undermapper under \DCIM\ på PhotoFramedrevet.

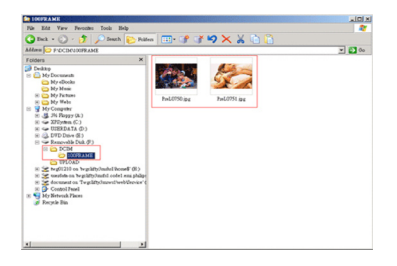

#### 4.5 Slet fotos

Hvis du har brug for at frigøre plads på PhotoFrame eller et hukommelseskort, kan du slette fotos.

- Tryk på menu-knappen for at komme ind i hovedmenuen.
  - Naviger til højre, eller tryk på OK for at komme ind i menuen Slideshow (Diasshow).

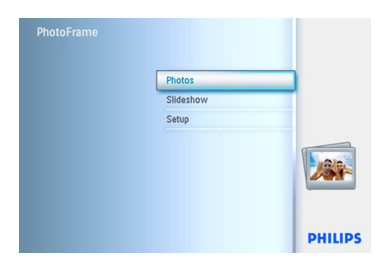

- Naviger ned for at vælge den kilde, du vil gennemse.
  - Naviger til højre for at gå ind i det ønskede album.

| PhotoFrame**  SDAMCC card  Default album  CF Card  Memory Stick |  |
|-----------------------------------------------------------------|--|
| SD/MMC card Default album CF Card Memory Stick                  |  |
| CF Card Memory Stick                                            |  |
| Memory Stick                                                    |  |
|                                                                 |  |
| xD Card                                                         |  |
| Memory Stick Duo                                                |  |
|                                                                 |  |
|                                                                 |  |

3 Naviger til **højre** for at se billederne i det valgte album.

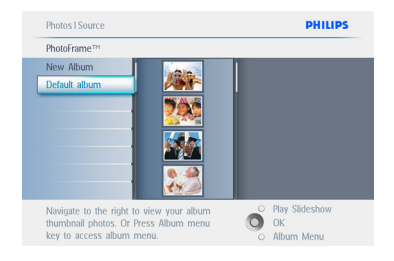

- Tryk på navigationsknapperne for at skifte mellem fotos.
  - Tryk på **OK** for at vælge enkelte billeder.
  - Tryk på **OK** i **3** sekunder for at vælge alle synlige miniaturebilleder.
  - Når alle de ønskede fotos er blevet valgt, skal du trykke på **menu**-knappen.

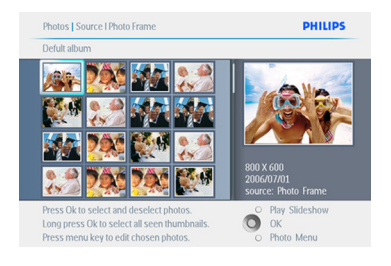

- Naviger ned for at vælge Yes (Ja) ud for Delete (Slet).
  - Tryk på **OK** for at bekræfte sletningen.

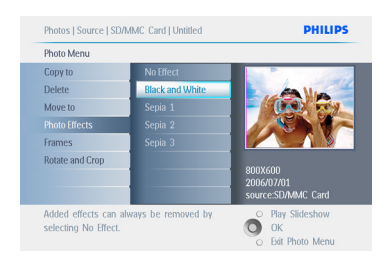

6 Når du sletter et foto, viser PhotoFrame status og går tilbage til albummet, når sletningen er fuldført.

| Photo Menu |              |                                   |      |
|------------|--------------|-----------------------------------|------|
| Copy to    | No           |                                   |      |
|            |              |                                   |      |
|            |              |                                   |      |
|            | 1 Photo Beir | ng Deleted.<br>2006/0.<br>source: | //01 |

Tryk på **Play Slideshow** (Afspil diasshow) for at forlade denne menu og afspille diasshowet.

#### Bemærk: 1:

Du kan slette fotos et efter et eller flere fotos på én gang.

#### Bemærk: 2:

Hvis du vil slette et foto fra et hukommelseskort, skal du gå til **Setup Menu** (**Opsætningsmenu**) > **Memory Card** (**Hukommelseskort**) > **Album Creation** (**Oprettelse af album**) > **Delete Function** (**Slettefunktion**). Du vil kunne udføre de samme funktioner som den interne hukommelse.

#### Bemærk: 3:

For at kunne slette fotos fra hukommelseskortet skal denne funktion på hukommelseskortet være aktiveret. Se, hvordan du gør dette, i afsnittet "Opsætning af hukommelseskort". card" section. 5. Få mere ud af din PhotoFrame

#### 5.1 Menunavigation

Du navigerer i menuen ved hjælp af navigationspinden og menuknapperne. Når du er i en menu, kan du følge instruktionerne i nederste højre hjørne af skærmen for at få mere at vide om, hvordan du navigerer.

- Ryk navigationspinden til **venstre** og **højre** for at bladre igennem menuerne.
- Naviger ned og op for at vælge indstillinger.
- Tryk på **menu**-knappen for at komme ind i hovedmenuen.
- Tryk på **OK** for at foretage et valg.
- Tryk på knappen Play slideshow (Afspil diasshow) for at gå ud af den aktuelle menu og afspille et diasshow.

#### 5.2 Fotomenu

#### 5.2.1 Roter, zoom og beskær

PhotoFrame kan ændre billedretningen for fotos og ændre indramningen af fotos.

#### Bemærk:

Beskæringsfunktionen gælder kun for originale fotos, der er gemt på et eksternt hukommelseskort.

#### Rotation

- Tryk på menu-knappen for at komme ind i hovedmenuen.
  - Naviger til højre, eller tryk på OK for at komme ind i menuen Slideshow (Diasshow).

| Photos    |       |
|-----------|-------|
| Slideshow |       |
| Setup     |       |
|           |       |
|           | PHILI |

- Naviger ned for at vælge det medie, du ønsker at gennemse.
  - Naviger til højre for at gå ind i det ønskede album.

| Source           |               |  |
|------------------|---------------|--|
| PhotoFrame™      | New Album     |  |
| SD/MMC card      | Default album |  |
| CF Card          |               |  |
| Memory Stick     |               |  |
| xD Card          |               |  |
| Memory Stick Duo |               |  |
|                  |               |  |
|                  |               |  |

3 Naviger til **højre** for at se billederne i det valgte album.

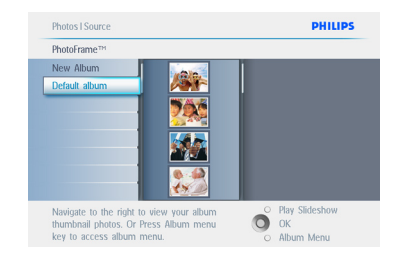

- Brug navigationsknapperne til at vælge et foto.
  - Tryk på **menu**-knappen for at gå ind i fotomenuen.
  - Naviger **ned** for at gå til **Rotate and Crop** (Roter og beskær).
  - Naviger til **højre** for at gå til Orientation (Retning).

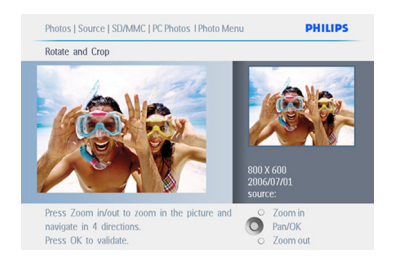

- 5 Naviger **ned** for at vælge rotation.
  - Tryk på **OK** for at bekræfte rotation.
  - Du får derefter adgang til vinduet for Crop Function (Beskæringsfunktion).

| Photo Menu    |         |                         |
|---------------|---------|-------------------------|
| Copy to       | was not |                         |
| Delete        |         | A Mar                   |
| Move to       |         | - (0.0) -               |
| Photo Effects |         |                         |
| Frames        |         |                         |
| Rotate        |         |                         |
|               |         | 800 X 600<br>2006/07/01 |
|               |         | source: SD/MMC Card     |

#### Bemærk:

Hvis du ikke ønsker at beskære dine fotos, skal du trykke på knappen **Play slideshow** (Afspil diasshow).

Tryk på **Play Slideshow** (Afspil diasshow) for at gå tilbage til hovedmenuen.

#### Zoom og beskæring

#### Bemærk 1:

For at fastholde billedkvaliteten anbefales det, at zoom og beskæring udføres, før billedet gemmes i et album. Denne funktion gælder kun for originale fotos, ikke for fotos, der har været behandlet af PhotoFrame.

#### Bemærk 2:

Alle fotos, som behandles og kopieres af PhotoFrame , får ændret deres størrelse mhp. optimal visning på PhotoFrame og for at spare lagerplads.

- Tryk på menu-knappen for at komme ind i hovedmenuen.
  - Naviger til højre, eller tryk på OK for at komme ind i menuen Photo (Foto).

| Photos    |  |
|-----------|--|
| Slideshow |  |
| Setup     |  |
|           |  |
|           |  |

- Naviger ned for at vælge det medie, du ønsker at gennemse.
  - Naviger til højre for at gå ind i det ønskede album.

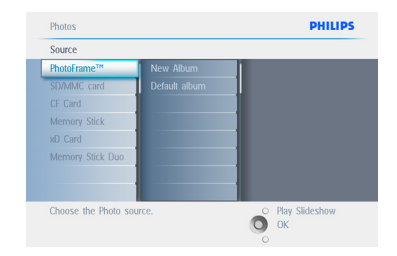

 Naviger til højre for at se billederne i det valgte album.

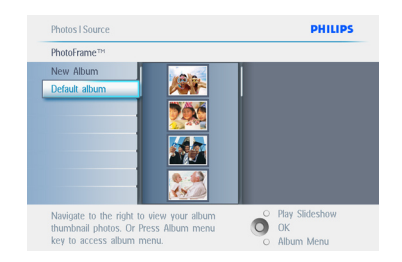

- Brug knappen zoom + til at gøre beskæringsrammen mindre.
  - Brug navigationspinden til at flytte rammen omkring billedet.

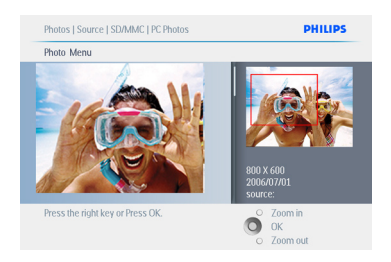

5 Tryk på **OK** for at bekræfte beskæringen.

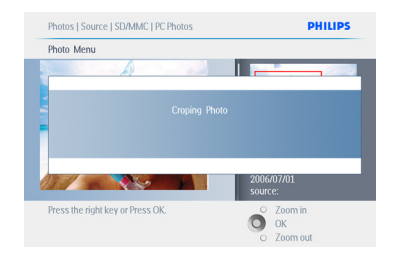

Tryk på **Play Slideshow** (Afspil diasshow) for at forlade denne menu og afspille diasshowet.

#### 5.2.2 Flyt fotos

Fotos kan kun flyttes mellem album, der er oprettet af PhotoFrame på den interne hukommelse eller et eksternt hukommelseskort.

- Tryk på menu-knappen for at komme ind i hovedmenuen.
  - Naviger til **højre**, eller tryk på **OK** for at komme ind i menuen **Photo** (Foto).

- Naviger ned for at vælge det medie, du ønsker at gennemse.
  - Naviger til højre for at gå ind i det ønskede album.

| Source               |               |                  |
|----------------------|---------------|------------------|
| PhotoFrame™          | New Album     | 1                |
| SD/MMC card          | Default album |                  |
| CF Card              |               |                  |
| Memory Stick         |               |                  |
| xD Card              |               |                  |
| Memory Stick Duo     |               |                  |
|                      |               |                  |
|                      |               |                  |
| Choose the Photo sou | irce.         | O Play Slideshow |

 Naviger til højre for at se billederne i det valgte album.

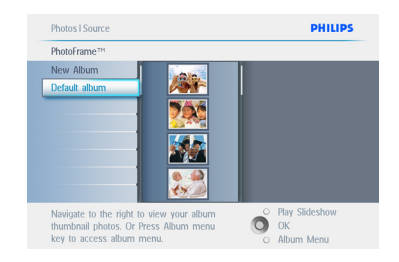

- Tryk på navigationsknapperne for at skifte mellem fotos.
  - Tryk på **OK** for at vælge enkelte billeder.
  - Tryk på OK i 3 sekunder for at vælge alle synlige miniaturebilleder.
  - Når alle de ønskede fotos er blevet valgt, skal du trykke på menu-knappen.

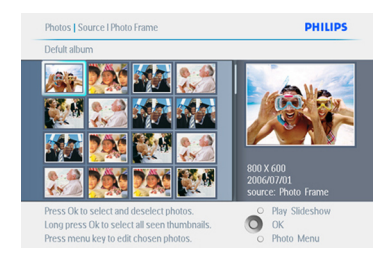

- 5 Tryk på **menu**-knappen for at komme ind i menuen Photo (Foto).
  - Naviger **ned**, og vælg Move to Album (Flyt til album).

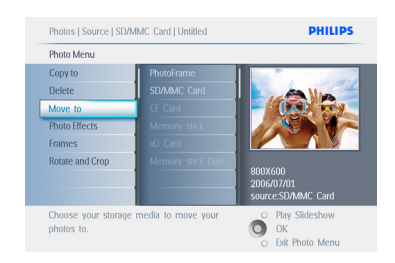

6 Naviger **ned** for at vælge lagringsenhed og derefter album, og tryk på **OK** for at flytte.

| Photos   Source   SD/ | MMC Card   Untitled  | PHILIPS                     |
|-----------------------|----------------------|-----------------------------|
| Photo Menu            |                      |                             |
| Copy to               | Photo frame          |                             |
| Delete                | SD/MMC Card          | A Mar                       |
| Move to               | CF Card              |                             |
| Photo Effects         | Memory stick         |                             |
| Frames                | xO Card              |                             |
| Rotate and Crop       | Memory stick Dou     | 800X600<br>2006/07/01       |
| Choose your stoma     | modia to comuneur    | source:SD/MMC Card          |
| photos to.            | e media to copy your | OK<br>OK<br>Exit Photo Menu |

Tryk på **Play Slideshow** (Afspil diasshow) for at forlade denne menu og afspille diasshowet.

#### 5.2.3 Fotoeffekter

- Tryk på menu-knappen for at komme ind i hovedmenuen.
  - Naviger til **højre**, eller tryk på **OK** for at få adgang til menuen Photo (Foto).

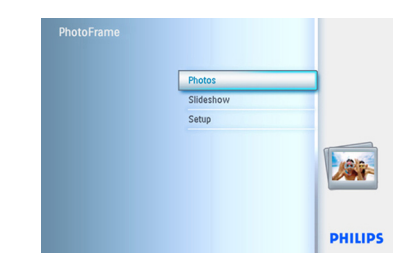

- Naviger ned for at vælge det medie, du ønsker at gennemse.
  - Naviger til højre for at gå ind i det ønskede album.

| PhotoFrame™ New Album SD/MMC card Default album CF Card Memory Stick |  |
|----------------------------------------------------------------------|--|
| SD/MMC card Default album<br>CF Card Memory Stick                    |  |
| CF Card Memory Stick                                                 |  |
| Memory Stick                                                         |  |
|                                                                      |  |
| xD Card                                                              |  |
| Memory Stick Duo                                                     |  |
|                                                                      |  |
|                                                                      |  |

3 Naviger til **højre** for at se billederne i det valgte album.

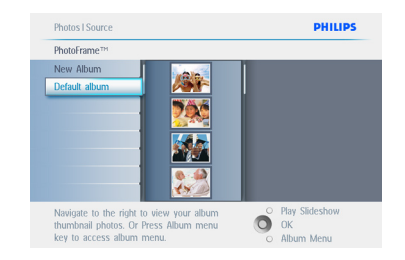

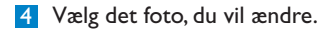

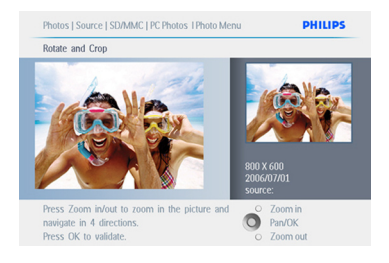

- 5 Tryk på menu-knappen for at komme ind i menuen Photo (Foto).
  - Naviger ned for at gå til Photo Effects (Fotoeffekter). (Vælg mellem No Effect (Ingen Effekt), Black and White (Sort/ hvid) eller Sepia ).

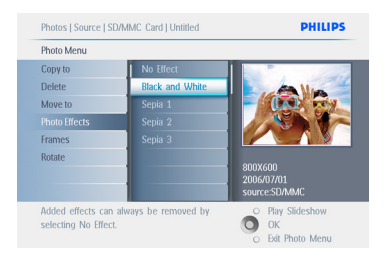

**6** Tryk på **OK** for at anvende effekten.

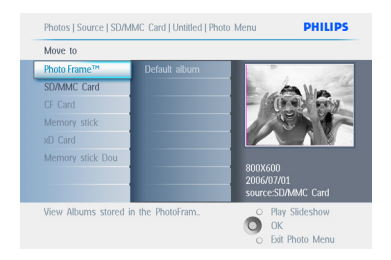

Tryk på **Play Slideshow** (Afspil diasshow) for at forlade denne menu og afspille diasshowet.

#### Bemærk:

Effekter kan fjernes igen ved at vælge "No effect" (Ingen effekt).

#### 5.2.4 Rammer

- Tryk på menu-knappen for at komme ind i hovedmenuen.
  - Naviger til **højre**, eller tryk på **OK** for at komme ind i menuen **Photo** (Foto).

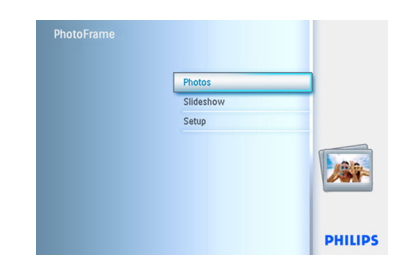

- Naviger ned for at vælge det medie, du ønsker at gennemse.
  - Naviger til højre for at gå ind i det ønskede album.

| Source           |               |  |
|------------------|---------------|--|
| PhotoFrame™      | New Album     |  |
| SD/MMC card      | Default album |  |
| CF Card          |               |  |
| Memory Stick     |               |  |
| xD Card          |               |  |
| Memory Stick Duo |               |  |
|                  |               |  |
|                  |               |  |

3 Naviger til **højre** for at se billederne i det valgte album.

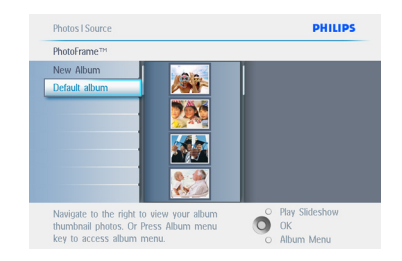

4 Tryk på OK for at vælge det foto, som du ønsker at tilføje en ramme til.

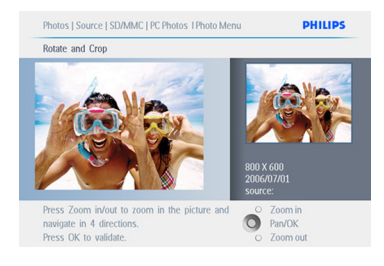

#### Naviger ned for at vælge den ønskede ramme.

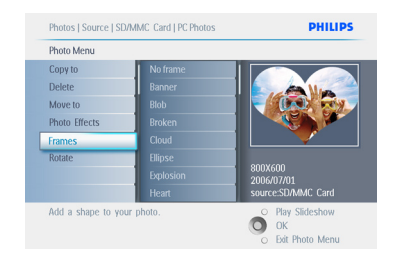

6 Tryk på **OK** for at anvende rammen.

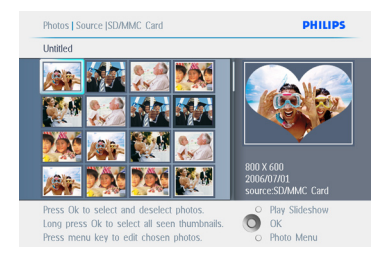

Tryk på **Play Slideshow** (Afspil diasshow) for at forlade denne menu og afspille diasshowet.

#### 🖨 Bemærk:

Rammer kan fjernes ved at vælge "No frame" (Ingen ramme).

#### 5.3 Oprettelse og håndtering af fotoalbum

#### 5.3.1 Opret et album

Du kan organisere dine billeder ved at oprette fotoalbum på din PhotoFrame eller hukommelseskort og vælge, hvilke album der skal bruges til diasshows. Der kan højst oprettes 500 album.

- Tryk på menu-knappen for at komme ind i hovedmenuen.
  - Naviger til højre, eller tryk på OK for at komme ind i menuen Photo (Foto).

| Photos    |      |
|-----------|------|
| Slideshow |      |
| Setup     |      |
|           |      |
|           | DUUU |

- Naviger ned for at vælge det medie, du ønsker at gennemse.
  - Naviger til højre for at gå ind i det ønskede album.
  - Tryk på **OK** for at komme ind i skærmtastaturet.

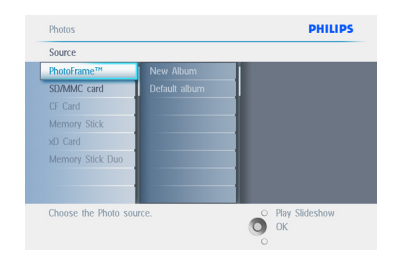

- Brug navigationsknapperne og OK til at indtaste et navn til det album, der skal oprettes – højst 24 tegn.
  - Markér ENTER, og tryk på OK for at bekræfte navnet og gå tilbage til PhotoFrame-menuen.

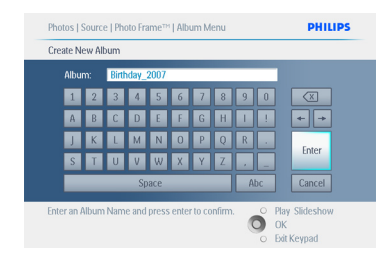

Tryk på Play Slideshow (Afspil diasshow) for at forlade denne menu og afspille diasshowet.

#### 5.3.2 Omdøb et album

Et album kan omdøbes på ethvert tidspunkt ved at følge instruktionerne nedenfor.

- Tryk på menu-knappen for at komme ind i hovedmenuen.
  - Naviger til højre, eller tryk på OK for at komme ind i menuen Photo (Foto).

| PhotoFrame |           |         |
|------------|-----------|---------|
|            | Photos    |         |
|            | Slideshow |         |
|            | Setup     |         |
|            |           |         |
|            |           | PHILIPS |

- Naviger ned for at vælge det medie, du ønsker at gennemse.
  - Naviger til højre for at gå ind i det ønskede album.

| Source               |               |                   |
|----------------------|---------------|-------------------|
| PhotoFrame™          | New Album     |                   |
| SD/MMC card          | Default album |                   |
| CF Card              |               |                   |
| Memory Stick         |               |                   |
| xD Card              |               |                   |
| Memory Stick Duo     |               |                   |
|                      |               |                   |
|                      |               |                   |
| Choose the Photo sou |               | O Dieu Cisterkeur |

3 Tryk på menu-knappen for at komme ind i menuen Album.

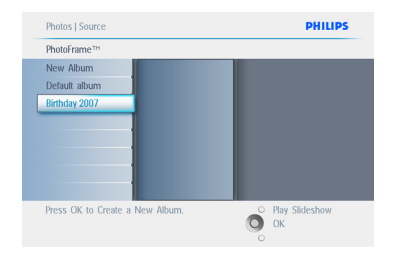

4 Naviger til højre for at oprette et nyt album og komme til skærmtastaturet.

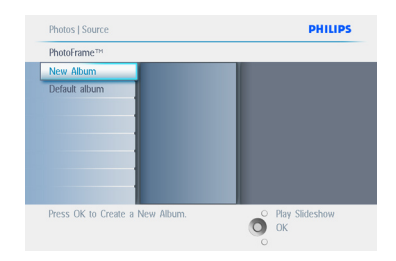

- 5 Brug navigationsknapperne og OK til at indtaste et navn til det album, der skal oprettes – højst 24 tegn.
  - Markér ENTER, og tryk på OK for at bekræfte navnet og gå tilbage til PhotoFrame-menuen.

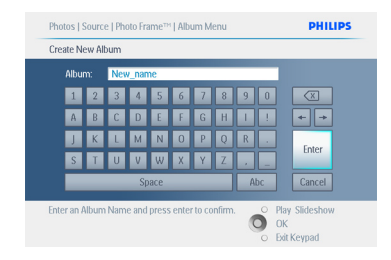

Tryk på **Play Slideshow** (Afspil diasshow) for at forlade denne menu og afspille diasshowet.

#### 5.3.3 Slet et album

Hvis du ønsker at slette et helt album:

- Tryk på menu-knappen for at komme ind i hovedmenuen.
  - Naviger til højre, eller tryk på OK for at komme ind i menuen Photo (Foto).

| PhotoFrame |           |         |
|------------|-----------|---------|
|            | Photos    |         |
|            | Slideshow |         |
|            | Setup     |         |
|            |           |         |
|            |           | PHILIPS |

- Naviger ned for at vælge den kilde, du vil gennemse.
  - Naviger til højre for at gå ind i det ønskede album.

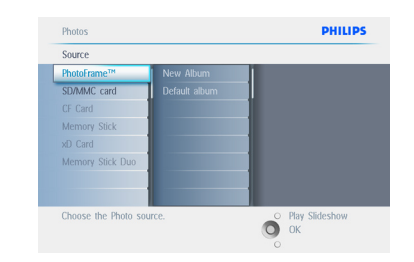

3 Tryk på **menu**-knappen for at komme ind i menuen **Album**.

| Photos   Source                 | PHILIPS           |
|---------------------------------|-------------------|
| PhotoFrame™                     |                   |
| New Album                       |                   |
| Default album                   |                   |
| Press OK to Create a New Album. | OK Play Slideshow |

- Naviger ned for at vælge Delete album (Slet album).
  - Naviger til højre for at vælge Yes/No (Ja/nej).
  - Tryk på **OK** for at bekræfte.

Tryk på Play Slideshow (Afspil diasshow) for at forlade denne menu og afspille diasshowet.

### 5.3.4 Kopier fotos mellem forskellige album

Du kan flytte eller kopiere fotos fra et album til et andet.

- Tryk på menu-knappen for at komme ind i hovedmenuen.
  - Naviger til **højre**, eller tryk på **OK** for at komme ind i menuen.

| PhotoFrame |           |         |
|------------|-----------|---------|
|            | Photos    |         |
|            | Slideshow |         |
|            | Setup     |         |
|            |           |         |
|            |           | PHILIPS |

2 Mens du er i miniaturebilledtilstand, kan du gå hen til det relevante foto og trykke på OK for at vælge det. Gentag processen for at vælge flere fotos, hvis du ønsker det.

| PhotoFrame |           |         |
|------------|-----------|---------|
|            | Photos    |         |
|            | Slideshow |         |
|            | Setup     |         |
|            |           |         |
|            |           | PHILIPS |

3 Tryk på knappen Photo Menu (Fotomenu), og naviger ned eller til højre for at vælge Copy to (Kopier til).

| PhotoFrame |           |         |
|------------|-----------|---------|
|            | Photos    | _       |
|            | Slideshow |         |
|            | Setup     |         |
|            |           |         |
|            |           | PHILIPS |

4 Naviger til højre og ned for at vælge albummet, og tryk derefter på OK. Kopier af fotos vil blive oprettet og derefter sat ind i slutningen af albummet.

| Photos    |   |
|-----------|---|
| Slideshow | _ |
| Setup     |   |
|           |   |
|           |   |

#### 5.4 Oprettelse og håndtering af diasshows

Du kan tilpasse dine egne diasshows ved at håndplukke album til diasshow, vælge en diasshowfrekvens, der afgør, hvor længe et foto vises på skærmen, vælge overgangseffekt, der afgør, hvordan det næste foto afløser det aktuelle foto på skærmen, og sekventiel eller tilfældig rækkefølge.

#### 5.4.1 Opret et diasshow

For at afspille alle fotos i PhotoFrame skal du følge instruktionerne nedenfor.

- Tryk på menu-knappen for at komme ind i hovedmenuen.
  - Naviger ned for at markere ikonet Setup (Opsætning).
  - Naviger til højre, eller tryk på OK for at komme ind i menuen Slideshow (Diasshow).

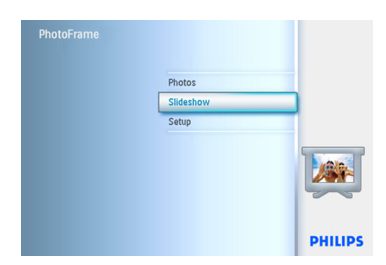

- 2 Menuen Slideshow (Diasshow) viser de indstillinger, der kan vælges for diasshows.
  - Naviger **ned** og til **højre** for at vælge mediet.
  - Brug navigationsknapperne og OK til at indtaste et navn til det album, der skal oprettes – højst 24 tegn.
  - Markér ENTER, og tryk på OK for at bekræfte navnet og gå tilbage til PhotoFrame-menuen.

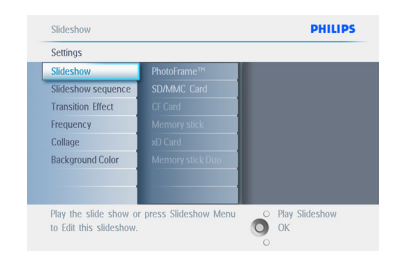

- Det nye diasshownavn vises på listen. Tryk på menu-knappen for at føje albummet til diasshowet.
  - Naviger til **højre** for at hente det album, der skal føjes til diasshowet.
  - Tryk på **OK** for at tilføje det.
  - Gentag, indtil du er færdig.

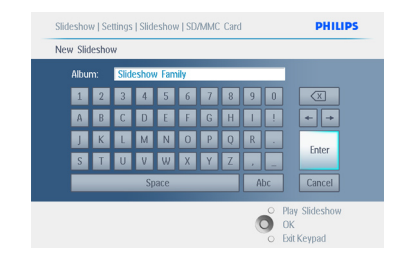

Tryk på **Play Slideshow** (Afspil diasshow) for at forlade denne menu og afspille diasshowet.

#### 5.4.2 Føj album til diasshow

Brug denne funktion til at føje tidligere oprettede album til diasshows.

- Tryk på menu-knappen for at komme ind i hovedmenuen.
  - Naviger **ned** for at markere ikonet Slideshow (Diasshow).
  - Naviger til **højre**, eller tryk på **OK** for at komme ind i diasshowmenuen.

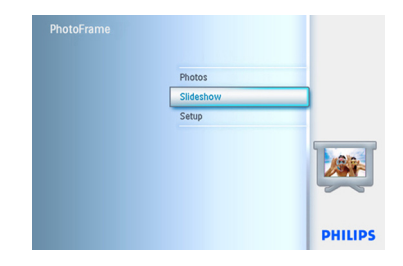

 Naviger til højre for at gå ind i diasshowkilden.

| Setting            |                  |  |
|--------------------|------------------|--|
| Slideshows         | PhotoFrame™      |  |
| Slideshow sequence | SD/MMC Card      |  |
| Transition Effect  | CF Card          |  |
| Frequency          | Memory stick     |  |
| Collage            | xD Card          |  |
| Background Color   | Memory stick Duo |  |
|                    |                  |  |
|                    |                  |  |

3 Naviger til **højre** for at gå til listen over diasshow.

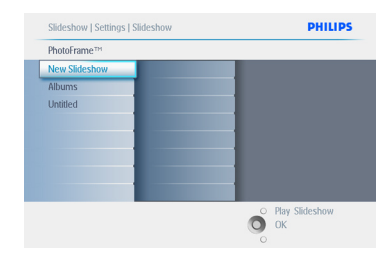

- Naviger ned for at gå til det diasshow, hvortil albummet skal tilføjes.
  - Tryk på menu-knappen.

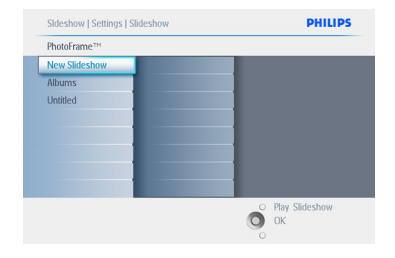

5 Naviger til højre for at vælge det album, der skal tilføjes, og tryk på OK for at tilføje.

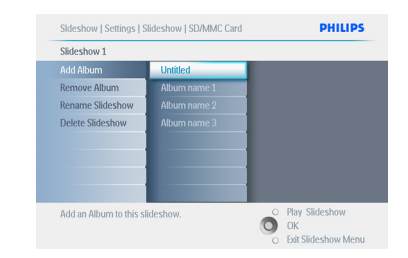

Tryk på **Play Slideshow** (Afspil diasshow) for at forlade denne menu og afspille diasshowet.

#### 5.4.3 Fjern album fra diasshow

Denne funktion fjerner det valgte album fra diasshowet. Den sletter ikke albummet. For at slette albummet permanent skal du se i afsnittet Slet et album.

- Tryk på menu-knappen for at komme ind i hovedmenuen.
  - Naviger **ned** for at markere ikonet Slideshow (Diasshow).
  - Naviger til højre, eller tryk på OK for at komme ind i diasshowmenuen.

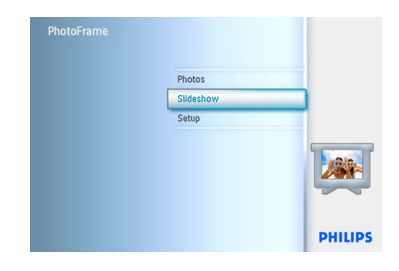

2 Naviger til **højre** for at gå ind i lagringsmenuen.

| Setting            |                  |  |
|--------------------|------------------|--|
| Slideshows         | PhotoFrame™      |  |
| Slideshow sequence | SD/MMC Card      |  |
| Transition Effect  | CF Card          |  |
| Frequency          | Memory stick     |  |
| Collage            | xD Card          |  |
| Background Color   | Memory stick Duo |  |
|                    |                  |  |
|                    |                  |  |

#### 3 Naviger til højre for at gå ind i diasshowlisten.

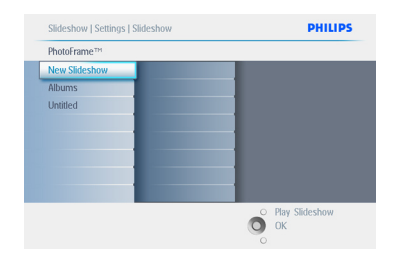

4 Naviger **ned** for at gå til diasshowet.

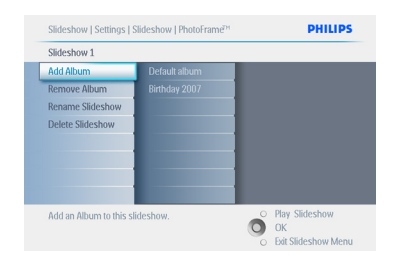

- Naviger til højre og ned for at gå til Remove Album (Fjern album).
  - Naviger ned for at vælge det album, der skal fjernes.
  - Tryk på **OK** for at fjerne albummet.

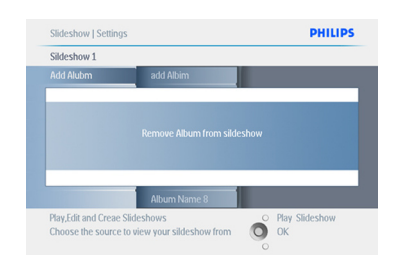

Tryk på **Play Slideshow** (Afspil diasshow) for at forlade denne menu og afspille diasshowet.

#### 5.4.4 Omdøb et diasshow

Et diasshow kan omdøbes på ethvert tidspunkt ved at følge instruktionerne nedenfor.

- Tryk på menu-knappen for at komme ind i hovedmenuen.
  - Naviger **ned** for at markere ikonet Slideshow (Diasshow).
  - Naviger til **højre**, eller tryk på **OK** for at komme ind i diasshowmenuen.

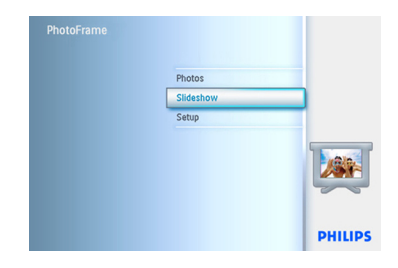

2 Naviger til **højre** for at gå ind i kildelisten.

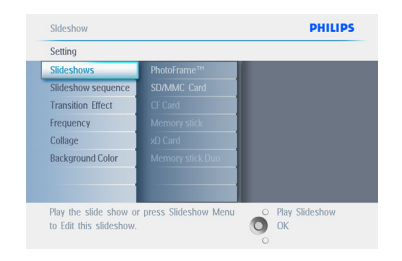

3 Naviger til højre for at gå ind i diasshowlisten.

| Slideshow   Settings   Slideshow | PHILIPS          |
|----------------------------------|------------------|
| PhotoFrame™                      |                  |
| New Slideshow                    |                  |
| Albums                           |                  |
| Untitled                         |                  |
|                                  |                  |
|                                  |                  |
|                                  |                  |
|                                  |                  |
|                                  |                  |
|                                  | O Play Slideshow |
|                                  | О ок             |

4 Naviger ned for at gå til det diasshow, du ønsker at vælge, og tryk på menu-knappen.

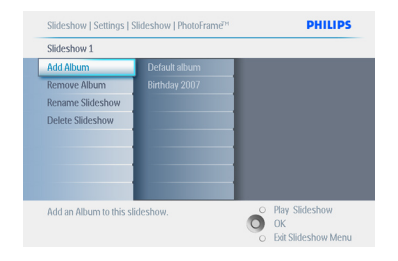

5 Naviger ned for at gå ind i Rename Slideshow (Omdøb diasshow), og tryk på OK for at gå ind i skærmtastaturet.

| Slideshow 1            |                  |
|------------------------|------------------|
| Add Album              |                  |
| Remove Album           |                  |
| Rename Slideshow       |                  |
| Delete Slideshow       |                  |
|                        |                  |
|                        |                  |
|                        |                  |
|                        |                  |
| Rename this slideshow. | O Play Slideshow |
|                        | O OK             |

- Brug navigationsknapperne og OK til at indtaste navnet på det album, der skal oprettes - højst 24 tegn.
  - Marker ENTER, og tryk på OK for at bekræfte navnet og vende tilbage til menuen PhotoFrame.

| Albur |   | Slid | eshov | v Farr | nily |   |   |   | _  |        |
|-------|---|------|-------|--------|------|---|---|---|----|--------|
| 1     | 2 | 3    | 4     | 5      | 6    | 7 | 8 |   |    | X      |
| A     | В | С    | D     | E      | F    | G | Н | 1 |    | ← →    |
| J     | К | L    | М     | Ν      | 0    | Р | Q |   |    | Entor  |
| S     | Ĩ | U    | ۷     | W      | х    | Υ | Ζ |   | _  | Enter  |
|       |   |      | Sp    | bace   |      | _ |   | A | bc | Cancel |

Tryk på **Play Slideshow** (Afspil diasshow) for at forlade denne menu og afspille diasshowet.

#### 5.4.5 Slet et diasshow

Sletning af et diasshow fjerner IKKE billederne fra PhotoFrame. Det fjerner blot diasshowets navn og liste.

- Tryk på menu-knappen for at komme ind i hovedmenuen.
  - Naviger ned for at markere ikonet Slideshow (Diasshow).
  - Naviger til **højre**, eller tryk på **OK** for at komme ind i diasshowmenuen.

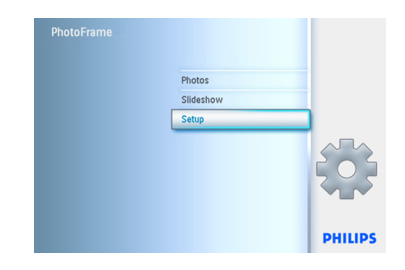

2 Naviger til **højre** for at gå ind i lagringsmenuen.

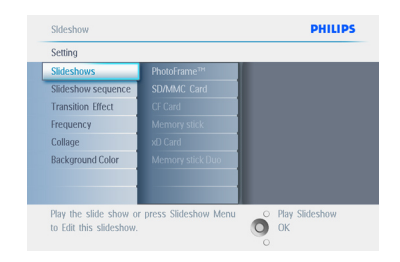

#### Naviger til højre for at gå ind i diasshowlisten.

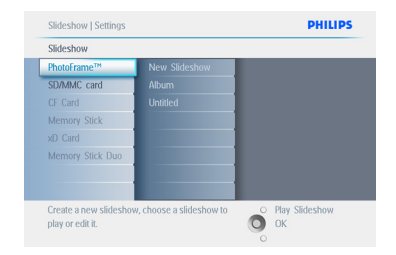

4 Naviger ned for at gå til det diasshow, du ønsker at slette, og tryk på menu-knappen.

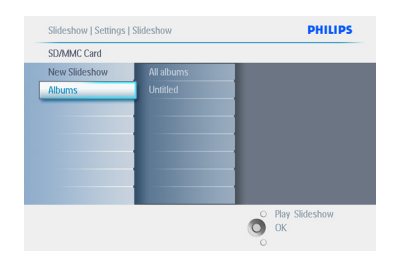

- Naviger ned for at gå til Delete Slideshow (Slet diasshow).
  - Naviger til højre for at gå til Yes (Ja) eller No (Nej).
  - Naviger **ned** for at gå til **Yes** (Ja), og tryk på **OK** for at bekræfte.

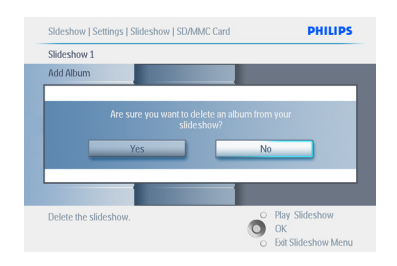

Tryk på **Play Slideshow** (Afspil diasshow) for at forlade denne menu og afspille diasshowet.

#### 5.4.6 Diasshowsekvens

Diasshows kan afspilles på to måder: i tilfældig eller sekventiel rækkefølge.

- Tryk på menu-knappen for at komme ind i hovedmenuen.
  - Naviger **ned** for at markere ikonet Setup (Opsætning).
  - Naviger til **højre**, eller tryk på **OK** for at komme ind i diasshowmenuen.

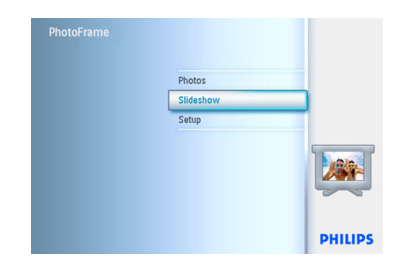

 Naviger ned for at gå ind i menuen Slideshow Sequence (Diasshowsekvens).

| Settings           |  |
|--------------------|--|
| Slideshow          |  |
| Slideshow sequence |  |
| Transition Effect  |  |
| Frequency          |  |
| Collage            |  |
| Background Color   |  |
|                    |  |
|                    |  |

Tryk på **Play Slideshow** (Afspil diasshow) for at forlade denne menu og afspille diasshowet.

#### 5.4.7 Overgangseffekter

Billederne kan vises på skærmen på 3 måder: Fade (Nedton), Slide (Glid) eller Scroll (Rul).

- Tryk på menu-knappen for at komme ind i hovedmenuen.
  - Naviger **ned** for at markere ikonet Slideshow (Diasshow).
  - Naviger til **højre**, eller tryk på **OK** for at komme ind i diasshowmenuen.

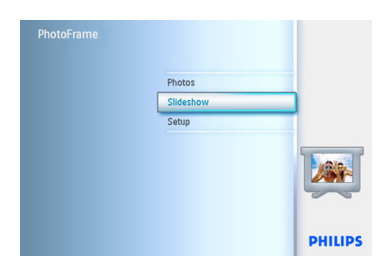

- Naviger ned for at gå til Transition Effect (Overgangseffekt).
  - Naviger til højre for at markere effekten.

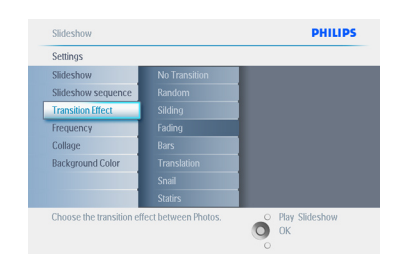

- Naviger ned for at vælge mellem Random (Tilfældig), Fade (Nedton), Slide (Glid) og Scroll (Rul).
  - Tryk på **OK** for at bekræfte.

| Settings                  |                     |                  |
|---------------------------|---------------------|------------------|
| Slideshow                 | No Transition       |                  |
| Slideshow sequence        | Random              | 1                |
| Transition Effect         |                     |                  |
| Frequency                 |                     |                  |
| Collage                   |                     |                  |
| Background Color          |                     |                  |
|                           |                     |                  |
|                           |                     |                  |
| Choose the transition eff | ect between photos. | O Play Slideshow |

Tryk på **Play Slideshow** (Afspil diasshow) for at forlade denne menu og afspille diasshowet.

#### Bemærk 1:

Denne funktion gælder for alle diasshows, der er gemt på alle medier.

#### Bemærk 2:

Tilfældig afspilning giver forskellige effekter uden fast rækkefølge i diasshowets overgange.

#### 5.4.8 Frekvens

Brug denne funktion til at vælge, hvor længe hvert billede skal vises under diasshowet.

- Tryk på menu-knappen for at komme ind i hovedmenuen.
  - Naviger ned for at markere ikonet Slideshow (Diasshow).
  - Naviger til **højre**, eller tryk på **OK** for at komme ind i diasshowmenuen.

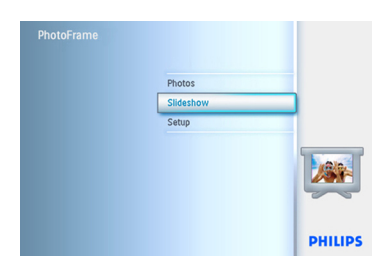

 Naviger ned for at gå ind i menuen Frequency (Frekvens).

| Settings               |                      |                |
|------------------------|----------------------|----------------|
| Slideshow              | PhotoFrame™          |                |
| Slideshow sequence     | SD/MMC Card          |                |
| Transition Effect      | CF Card              |                |
| Frequency              | Memory stick         |                |
| Collage                | xO Card              |                |
| Background Color       | Memory stick Duo     |                |
|                        |                      |                |
|                        |                      |                |
| Play the slide show or | press Slideshow Menu | Play Slideshow |

3 Naviger til højre.

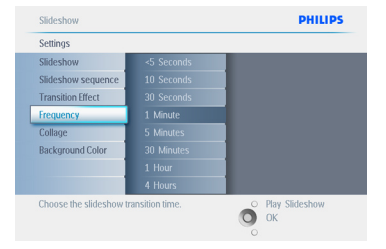

 Naviger ned for at gå til den ønskede overgangstid.

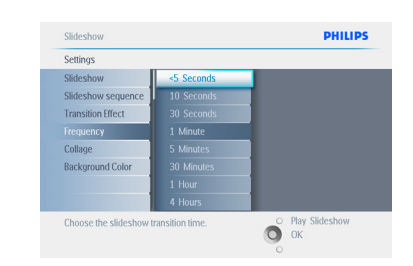

#### 5 Tryk på **OK** for at bekræfte.

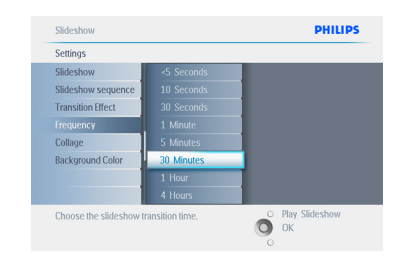

Tryk på **Play Slideshow** (Afspil diasshow) for at forlade denne menu og afspille diasshowet.

#### Bemærk:

Denne funktion gælder for alle diasshows, der er gemt på alle medier.

#### 5.4.9 Collage

For at vise flere billeder opstillet på skærmen samtidigt skal du vælge Collage.

#### Bemærk:

Billeder, der er formateret, så de ikke passer til displayet på PhotoFrame , vises normalt med en sort kant. Collage-funktionen fylder automatisk disse kanter med flere visninger af det samme billede.

- Tryk på menu-knappen for at komme ind i hovedmenuen.
  - Naviger **ned** for at markere ikonet Slideshow (Diasshow).
  - Naviger til **højre**, eller tryk på **OK** for at komme ind i diasshowmenuen.

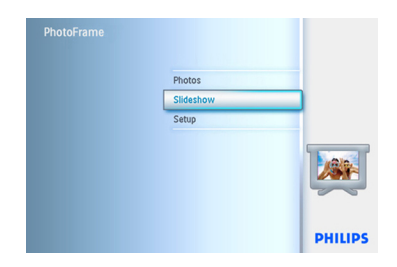

2 Naviger **ned** for at gå ind i menuen Collage.

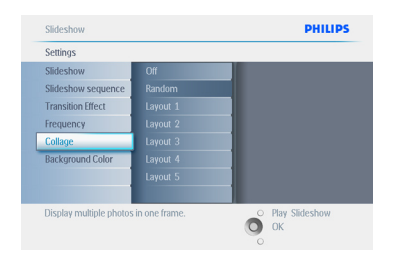

3 Naviger til højre. For at få adgang til forskellige indstillinger for collagens layout.

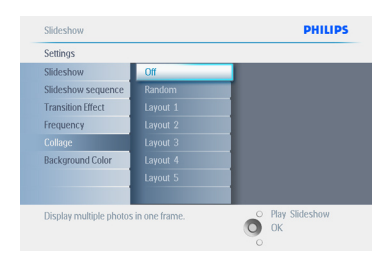

- Naviger ned for at vælge det ønskede layout.
  - Tryk på **OK** for at bekræfte valget.

| Settings           |          |  |
|--------------------|----------|--|
| Slideshow          | Off      |  |
| Slideshow sequence | Random   |  |
| Transition Effect  | Layout 1 |  |
| Frequency          | Layout 2 |  |
| Collage            | Layout 3 |  |
| Background Color   | Layout 4 |  |
|                    | Layout 5 |  |
|                    |          |  |

Tryk på **Play Slideshow** (Afspil diasshow) for at forlade denne menu og afspille diasshowet.

#### Bemærk:

Hvis du vælger Random (Tilfældig), bruger PhotoFrame forskellige collage-layouts tilfældigt.

#### 5.4.10 Baggrundsfarve

Brug denne funktion til at vælge farven på baggrundskanten på billeder, der er mindre end PhotoFrame-displayet (disse billeder vises med en sort kant).

- Tryk på menu-knappen for at komme ind i hovedmenuen.
  - Naviger **ned** for at markere ikonet Slideshow (Diasshow).
  - Naviger til **højre**, eller tryk på **OK** for at komme ind i diasshowmenuen.

| Photos    |      |
|-----------|------|
| Slideshow |      |
| Setup     |      |
|           |      |
|           | DUUD |

2 Naviger **ned** for at få adgang til menuen Background Color (Baggrundsfarve).

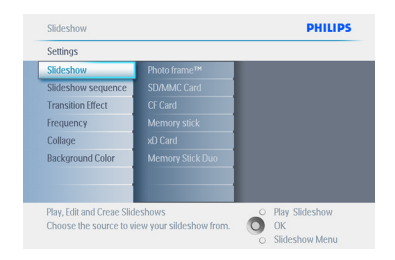

3 Naviger til højre for at gå ind i farvelisten.

| Slideshow                 |                       | PHILIPS          |
|---------------------------|-----------------------|------------------|
| Settings                  |                       |                  |
| Slideshow                 | White                 |                  |
| Slideshow sequence        |                       |                  |
| Transition Effect         |                       |                  |
| Frequency                 |                       |                  |
| Collage                   |                       |                  |
| Background Color          |                       |                  |
|                           |                       |                  |
|                           |                       |                  |
| Choose the Photo backs    | round colour when the | O Play Slideshow |
| photo doesn't fill the en | tire display.         | О ок             |
|                           |                       | 0                |

4 Naviger op og ned for at vælge farven (vælg Black (Sort) eller White (Hvid)), og tryk på OK for at bekræfte valget.

| Settings           |       |  |
|--------------------|-------|--|
| Slideshow          | White |  |
| Slideshow sequence | Black |  |
| Transition Effect  |       |  |
| Frequency          |       |  |
| Collage            |       |  |
| Background Color   |       |  |
|                    |       |  |
|                    |       |  |

Tryk på **Play Slideshow** (Afspil diasshow) for at forlade denne menu og afspille diasshowet.

#### 5.4.11 Vis ur

Du kan få vist et ur på skærmen ovenover billederne i tilstandene Slideshow (Diasshow) og Browse (Gennemse).

- Tryk på menu-knappen for at komme ind i hovedmenuen.
  - Naviger ned for at markere ikonet Slideshow (Diasshow).
  - Naviger til **højre**, eller tryk på **OK** for at komme ind i diasshowmenuen.

| PhotoFrame |           |         |
|------------|-----------|---------|
|            | Photos    |         |
|            | Slideshow |         |
|            | Setup     |         |
|            |           |         |
|            |           | PHILIPS |

2 Naviger **ned** for at gå ind i menuen Show Clock (Vis ur).

| Stideshow         Photo transft#           Stideshow sequence         SD/AMC Gard           Transition Effect         CF Gard           Frequency         Memory stick           Collage         xD Gard           Background Color         Memory Stick Duo | Settings                |                  |                  |
|----------------------------------------------------------------------------------------------------|-------------------------|------------------|------------------|
| Sideshow sequence SDAMC Cand<br>Transition Effect GF Cand<br>Frequency Memory stick<br>Collage 3D Cand<br>Background Color Memory Stick Duo                                                                                                    | leshow                  | Photo frame™     |                  |
| Transition Effect CF Card<br>Trequency Memory stick<br>Collage xD Cand<br>Background Color<br>Memory Stick Duo                                                                                                    | leshow sequence         | SD/MMC Card      |                  |
| Frequency         Memory slick           Collage         xD Card           Background Color         Memory Slick Duo                                                                                                    | nsition Effect          | CF Card          |                  |
| Collage xD Card Background Color Memory Stick Duo                                                                                                    | quency                  | Memory stick     |                  |
| Background Color Memory Stick Duo                                                                                                    | lage                    | xD Card          |                  |
|                                                                                                    | kground Color           | Memory Stick Duo |                  |
|                                                                                                    |                         |                  |                  |
|                                                                                                    |                         |                  |                  |
| Play, Edit and Creae Slideshows Play Slidesho                                                                                                    | , Edit and Creae Slides | shows            | O Play Slideshow |

3 Naviger til højre for at gå til Yes (Ja)/No (Nej).

| Setting            |     |                  |
|--------------------|-----|------------------|
| Photo frame        | Yes |                  |
| Slideshow sequence |     |                  |
| Transition         |     |                  |
| Frequency          |     |                  |
| Collage            |     |                  |
| Background Color   |     |                  |
| Show Clock         |     |                  |
|                    |     |                  |
|                    |     | O Play Slideshow |

4 Naviger op og ned for at vælge farven (vælg Black (Sort) eller White (Hvid)), og tryk på OK for at bekræfte valget.

| Setting            |     |  |
|--------------------|-----|--|
| Photo frame        | Yes |  |
| Slideshow sequence | No  |  |
| Transition         |     |  |
| Frequency          |     |  |
| Collage            |     |  |
| Background Color   |     |  |
| Show Clock         |     |  |
|                    |     |  |

Tryk på **Play Slideshow** (Afspil diasshow) for at forlade denne menu og afspille diasshowet.

#### 5.5 Påmindelse om begivenhed

Brug denne funktion til at indstille påmindelser om særlige dage. Du kan vælge det billede, der skal vises på en bestemt dato og tidspunkt.

#### 5.5.1 Opret en påmindelse om begivenhed

#### Trin 1

Opret ny alarm til påmindelse om begivenhed

- Tryk på menu-knappen for at komme ind i hovedmenuen.
  - Naviger **ned** for at markere ikonet Setup (Opsætning).
  - Naviger til **højre**, eller tryk på **OK** for at komme ind i opsætningsmenuen.

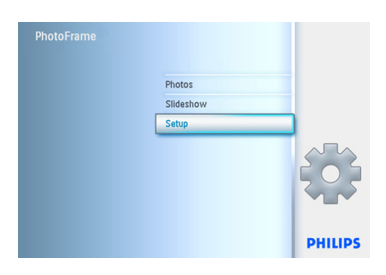

 Naviger ned til Event Reminder (Påmindelse om begivenhed).

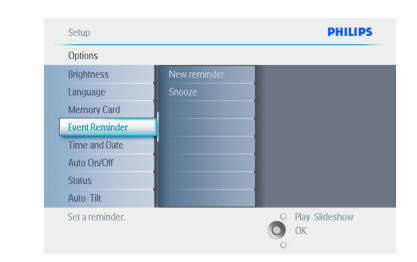

3 • Naviger til **højre** for at gå til New Reminder (Ny påmindelse).

• Tryk på OK.

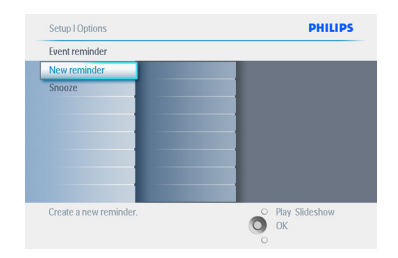

- Brug navigationsknapperne og OK til at indtaste navnet på albummet, der skal oprettes - højst 24 tegn
  - Markér ENTER, og tryk på OK for at bekræfte navnet og gå tilbage til PhotoFrame-menuen.

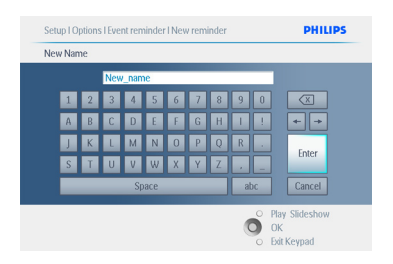

5 Den nye alarm vises til venstre.

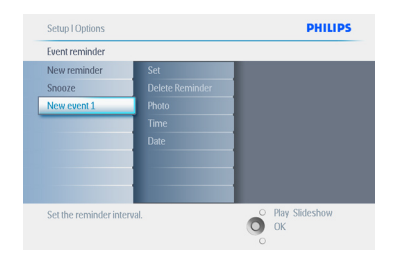

#### Trin 2

Foto til påmindelse om begivenhed

Vælg det foto, der skal vises, når påmindelsen starter.

- Naviger til højre og ned for at gå til Photo(Foto).
  - Tryk på **OK** for at bekræfte valget.

| New event 1     |     |  |
|-----------------|-----|--|
| Set             | Off |  |
| Delete reminder | On  |  |
| Photo           |     |  |
| Time            |     |  |
| Date            |     |  |
|                 |     |  |
|                 |     |  |
|                 |     |  |

- 2 Naviger **ned** for at vælge et foto.
  - Naviger til højre for at gå til listen over album.

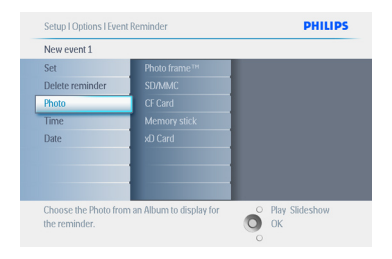

Naviger ned for at vælge albummet.
Naviger til højre for at gå til

miniaturebilledet.

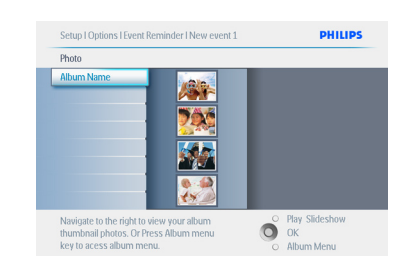

- 4 Naviger for at vælge fotoet.
  - Tryk på **OK** for at bekræfte valget.

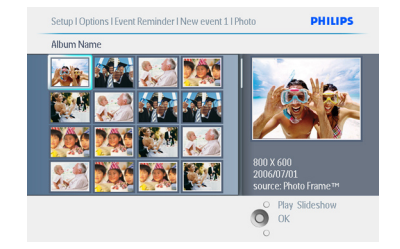

#### Trin 3

Tidspunkt for påmindelse om begivenhed

Angiv det tidspunkt på dagen, hvor påmindelsen skal starte.

- Naviger til højre og ned for at gå til Time (Klokkeslæt).
  - Tryk på **OK** for at bekræfte valget.

| New event 1        |               |                   |
|--------------------|---------------|-------------------|
| Set                | Time 01:00 AM |                   |
| Delete reminder    |               |                   |
| Photo              |               |                   |
| Time               |               |                   |
| Date               |               |                   |
|                    |               |                   |
|                    |               |                   |
|                    |               |                   |
| Sot the event time |               | O Blau Slidarbour |

 Naviger op og ned for at skifte mellem timer, minutter og AM/PM.

| New event 1     |                   |  |
|-----------------|-------------------|--|
| Set             | Time 01:00 AM     |  |
| Delete reminder | The second second |  |
| Photo           |                   |  |
| Time            |                   |  |
| Date            |                   |  |
|                 |                   |  |
|                 |                   |  |
|                 |                   |  |

#### Trin 4

Dato for påmindelse om begivenhed

Vælg den dato, påmindelsen skal starte.

- Naviger til højre og ned for at gå til Date (Dato).
  - Tryk på **OK** for at bekræfte valget.

| New event 1     |               |  |
|-----------------|---------------|--|
| Set             | Date 01/01/00 |  |
| Delete reminder | Everyday      |  |
| Photo           |               |  |
| Time            |               |  |
| Date            |               |  |
|                 |               |  |
|                 |               |  |
|                 |               |  |

- 2 Du kan vælge at indstille alarmen til hver dag eller til en bestemt dato.
  - Naviger til venstre og højre for at vælge dage, måneder og år.
  - Naviger op og ned for at skifte mellem dage, måneder og år.

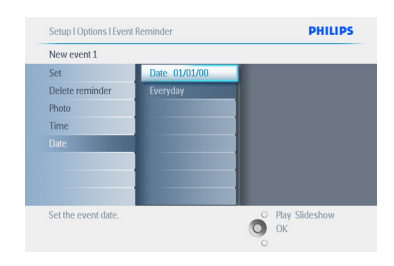

Tryk på **Play Slideshow** (Afspil diasshow) for at forlade denne menu og afspille diasshowet.

#### 5.5.2 Slet en påmindelse om begivenhed

Sletning af en påmindelse om begivenhed

- Tryk på menu-knappen for at komme ind i hovedmenuen.
  - Naviger **ned** for at markere ikonet Setup (Opsætning).
  - Naviger til **højre**, eller tryk på **OK** for at komme ind i opsætningsmenuen.

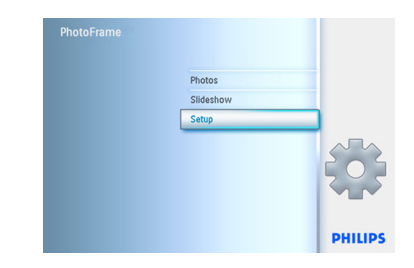

- Naviger ned til Event Reminder (Påmindelse om begivenhed).
  - Naviger til **højre** og **ned** for at gå til begivenhedens navn.

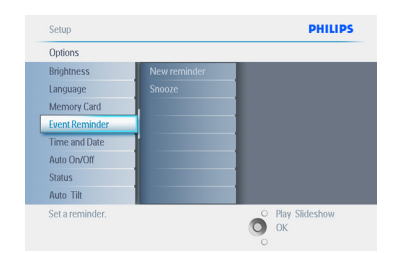

3 Naviger til **højre** for at gå til Delete Alarm (Slet alarm).

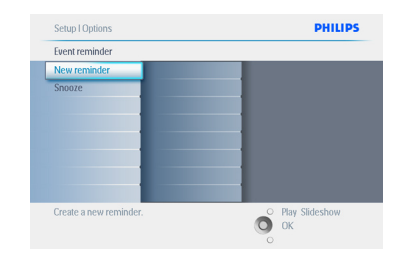

- Naviger op og ned for at vælge enten Yes
   (Ja) eller No (Nej).
  - Tryk på **OK** for at bekræfte valget.

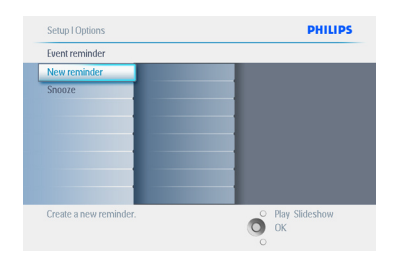

Tryk på **Play Slideshow** (Afspil diasshow) for at forlade denne menu og afspille diasshowet.

#### 5.5.3 Sæt en påmindelse om begivenhed på snooze

Der findes en snooze-funktion, så påmindelsen kan slukkes midlertidigt.

- Tryk på menu-knappen for at komme ind i hovedmenuen.
  - Naviger **ned** for at markere ikonet Setup (Opsætning).
  - Naviger til **højre**, eller tryk på **OK** for at komme ind i opsætningsmenuen.

| PhotoFrame |           |         |
|------------|-----------|---------|
|            | Photos    |         |
|            | Slideshow |         |
|            | Setup     |         |
|            |           |         |
|            |           | PHILIPS |

- 2 Naviger **ned** til Alarm.
  - Naviger til højre og ned for at gå til Snooze.

| Event Reminder |            |  |
|----------------|------------|--|
| New reminder   | Off        |  |
| Snooze         | 10 Minutes |  |
| New event 1    | 60 Minutes |  |
|                |            |  |
|                |            |  |
|                |            |  |
|                |            |  |
|                |            |  |

- Naviger til højre og ned for at vælge mellem On (Til)/Off (Fra), 5 minutes (5 minutter) eller 10 minutes (10 minutter).
  - Tryk på **OK** for at bekræfte valget.

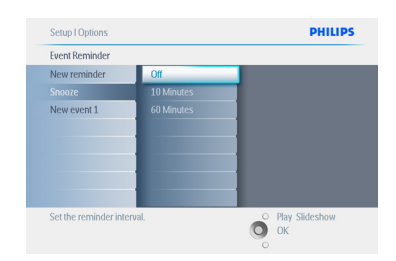

Tryk på **Play Slideshow** (Afspil diasshow) for at forlade denne menu og afspille diasshowet.

#### 5.6 Se status for din PhotoFrame

Du kan se status for din PhotoFrame - om systemet er **ON** (Tændt), om batteriet oplader, hvor mange fotos, der kan lagres, resterende batteriniveau, hvilke medier, der aktuelt er tilsluttet, eller PhotoFrame-softwareversionen. Ud fra LED-indikatoren på bagsiden kan du se, om systemet er ON (Tændt), eller om batteriet oplader:

#### LED-strømindikator

Lyser blåt: Systemet er tændt/batterier opladet Slukket: Systemet er slukket Blinker blåt: Batteriet oplader

#### Bemærk:

Kun 7"- og 10"-modellerne af PhotoFrame har indbygget batteri. Det har 5"-modellen ikke.

- Tryk på menu-knappen for at komme ind i hovedmenuen.
  - Naviger **ned** for at markere ikonet Setup (Opsætning).
  - Naviger til **højre**, eller tryk på **OK** for at komme ind i opsætningsmenuen.

| PhotoFrame |           |         |
|------------|-----------|---------|
|            | Photos    |         |
|            | Slideshow |         |
|            | Setup     |         |
|            |           |         |
|            |           | PHILIPS |

- 2 Naviger **ned** til Status.
  - Status for PhotoFrame vises i det højre vindue.
  - Hvis du har indsat et hukommelseskort i PhotoFrame, vises status for kortet (korttype og resterende ledig hukommelse).

| Options        |                       |
|----------------|-----------------------|
| Brightness     | Photo frame™          |
| Language       | Power:DC              |
| Memory Card    | Free Memory: 458 pics |
| Event Reminder | Firmware: P7.00.16    |
| Time and Date  | B005                  |
| Auto On/Off    | Memory Card           |
| Status         | Type: SD/MMC          |
| Auto Tilt      | Free Memory:929M      |

Tryk på **Play Slideshow** (Afspil diasshow) for at forlade denne menu og afspille diasshowet eller Free space (pic) (Ledig plads (billeder)):XX (vurderer hvor mange flere billeder, der kan gemmes i PhotoFrame).

Power (Strøm): DC (når strømmen kommer fra lysnettet)Battery load indicator (Indikator for batteristand) (viser resterende batteriniveau, når strømmen kommer fra det interne batteri).

Connected media (Tilsluttede medier): (viser alle hukommelseskort, der er sluttet til PhotoFrame). Firmware: (PhotoFrame-softwareversion). Connected media free space (Ledig plads på tilsluttede medier): (resterende ledig hukommelse i MB).

Tryk på **menu**-knappen igen for at forlade denne menu.

### 6. Indstillinger

Brug denne del til at indstille lysstyrkeniveau for PhotoFrame, klokkeslæt og dato, deaktivering af tastelyd, se status for PhotoFrame og oplysninger om skærmsproget, og aktivere slettefunktionen på dit hukommelseskort. Derudover kan du indstille det daglige tidspunkt for automatisk tænd og sluk af PhotoFrame, indstille en påmindelse om begivenhed og angive, om du vil have uret vist på displayet.

#### 6.1 Lysstyrke

Du kan ændre lysstyrkeindstillingerne i PhotoFrame for at opnå den bedste synlighed i forhold til lysforholdene.

- Tryk på menu-knappen for at komme ind i hovedmenuen.
  - Naviger **ned** for at markere ikonet Setup (Opsætning).
  - Naviger til **højre**, eller tryk på **OK** for at komme ind i opsætningsmenuen.

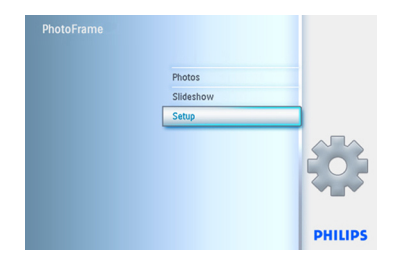

- Naviger til højre for at gå ind i lysstyrkereguleringen.
  - Naviger op og ned for at vælge lysstyrkeniveauet.

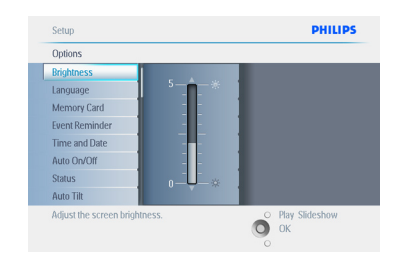

Tryk på **Play Slideshow** (Afspil diasshow) for at gå ud af menuen.

#### 6.2 Sprog

Brug dette afsnit til at vælge menusproget for PhotoFrame.

- Tryk på menu-knappen for at komme ind i hovedmenuen.
  - Naviger ned for at markere ikonet Setup (Opsætning).
  - Naviger til højre, eller tryk på OK for at komme ind i opsætningsmenuen.

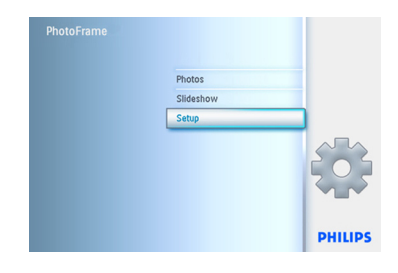

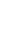

#### 2 Naviger **ned** til Language (Sprog).

| Options             |          |             |
|---------------------|----------|-------------|
| Brightness          | English  |             |
| Language            | Français |             |
| Memory Card         | Deutsch  |             |
| Event Reminder      | Español  |             |
| Time and Date       | Italiano |             |
| Auto On/Off         | Dansk    |             |
| Status              | Dutch    |             |
| Auto Tilt           | Русский  |             |
| Choose preferred la | o Pla    | w Slideshow |

- Naviger til højre for at gå ind i menuen Language (Sprog).
  - Naviger op og ned for at vælge dit foretrukne sprog (vælg mellem English (engelsk), fransk, spansk, italiensk, hollandsk, dansk, kinesisk og japansk.
  - Tryk på OK for at bekræfte valget. Den nye indstilling vil træde i kraft med det samme.

| Options        |          |   |
|----------------|----------|---|
| Brightness     | English  |   |
| Language       | Français | 1 |
| Memory Card    | Deutsch  |   |
| Event Reminder | Español  |   |
| Time and Date  | Italiano |   |
| Auto On/Off    | Dansk    |   |
| Status         | Dutch    |   |
| Auto Tilt      | Русский  |   |

Tryk på **Play Slideshow** (Afspil diasshow) for at forlade denne menu og afspille diasshowet.

#### 6.3 Hukommelseskort

Brug denne funktion til at aktivere slettefunktionen på det indsatte hukommelseskort.

#### Tillad sletning

- Tryk på menu-knappen for at komme ind i hovedmenuen.
  - Naviger ned for at markere ikonet Setup (Opsætning).
  - Naviger til **højre**, eller tryk på **OK** for at komme ind i opsætningsmenuen.

| PhotoFrame |           |        |
|------------|-----------|--------|
|            | Photos    |        |
|            | Slideshow |        |
|            | Setup     |        |
|            |           |        |
|            |           | PHILIP |

- 2 Naviger **ned** til **Memory Card** (Hukommelseskort).
  - Naviger til **højre** til Delete Function (Slettefunktion).

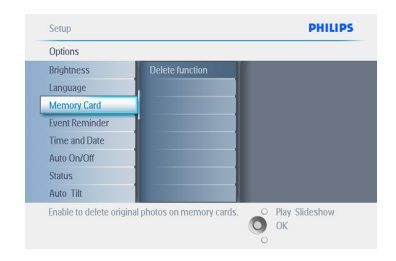

- Naviger til højre, og vælg Do Not Allow (Tillad ikke) eller Allow (Tillad).
  - Tryk på **OK** for at bekræfte valget.

Tryk på **Play Slideshow** (Afspil diasshow) for at forlade denne menu og afspille diasshowet.

#### 6.4 Klokkeslæt, dato og ur

Brug denne funktion til at indstille tid og dato for PhotoFrame.

- Tryk på menu-knappen for at komme ind i hovedmenuen.
  - Naviger **ne**d for at markere ikonet Setup (Opsætning).
  - Naviger til **højre**, eller tryk på **OK** for at komme ind i opsætningsmenuen.

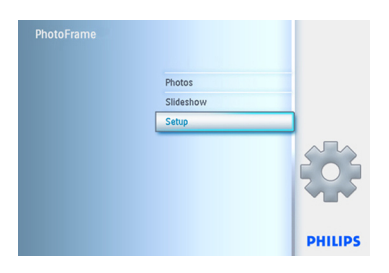

- Naviger ned til Time and Date (Klokkeslæt og dato).
  - Naviger til højre for at gå ind i indstillingen Time and Date (Klokkeslæt og dato).

| Options        |            |  |
|----------------|------------|--|
| Brightness     | Time       |  |
| Language       | Date       |  |
| Memory Card    | Show clock |  |
| Event Reminder |            |  |
| Time and Date  |            |  |
| Auto On/Off    |            |  |
| Status         |            |  |
| Auto Tilt      |            |  |

- Naviger til højre for at gå til Time (Klokkeslæt).
  - Naviger til højre og ned for at gå til Date (Dato).

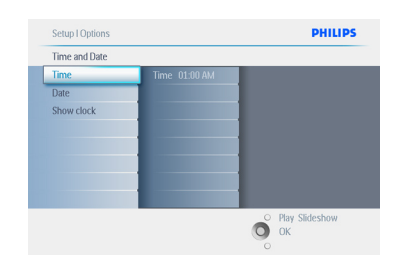

#### 4 Klokkeslæt:

- Naviger **op** og **ned** for at vælge tiden.
- Naviger **op** og **ned** for at skifte mellem timer, minutter og AM/PM.
- Tryk på **OK** for at bekræfte valget.

#### Dato:

- Naviger op og ned for at vælge datoen.
- Naviger til højre og venstre for at skifte mellem dage, måneder og år.
- Tryk på **OK** for at bekræfte valget.

#### Vis ur:

- Hvis du vil anvende PhotoFrame som ur.
- Naviger op og ned for at vælge Show Clock (Vis ur).
- Naviger til højre og derefter op og ned for at vælge No Clock (Intet ur), Full Screen (Fuld skærm), In Slideshow (I diasshow) eller Both (Begge).
- Tryk på **OK** for at bekræfte valget.

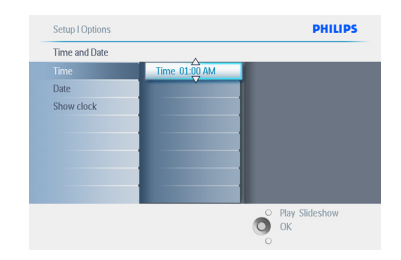

Tryk på **Play Slideshow** (Afspil diasshow) for at forlade denne menu og afspille diasshowet.

#### BEMÆRK:

Dette skal gøres, inden funktionerne Event Reminder (Påmindelse om begivenhed) og Auto on/off (Automatisk tænd/sluk) kan indstilles.

#### 6.5 Timerfunktion (automatisk tænd/ sluk)

Brug denne funktion til at vælge, hvornår PhotoFrame skal tænde både på hverdage og i weekender.

Afhængigt af din livsstil og dine planer kan det være praktisk at få PhotoFrame til at tænde og slukke automatisk på visse tidspunkter i løbet af ugen, og når du skal på arbejde, og på andre tidspunkter i weekenden.

For eksempel: Brug 3-dages tidsintervallet til at indstille PhotoFrame til kun at være tændt, når du er hjemme fra arbejde, f.eks. om morgenen, i frokostpausen og om aftenen.

#### BEMÆRK:

Lokal tid skal indstilles korrekt, før denne funktion kan indstilles (se Time and Date (Klokkeslæt og dato) i opsætningsmenuen).

#### Hverdage - Mandag 00:00 til fredag 23:59

- Tryk på menu-knappen for at komme ind i hovedmenuen.
  - Naviger ned for at markere ikonet Setup (Opsætning).
  - Naviger til **højre**, eller tryk på **OK** for at komme ind i opsætningsmenuen.

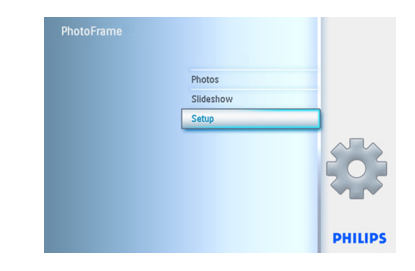

- Naviger ned for at vælge funktionen Auto On/Off (Automatisk tænd/sluk).
  - Naviger til højre for at vælge Weekday (Hverdag).

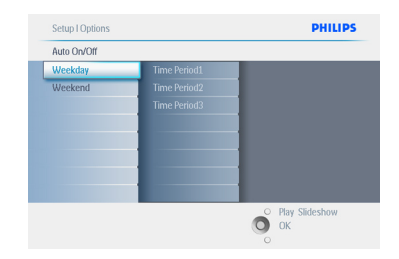

 Naviger til højre for at vælge Time Period (Tidsperiode).

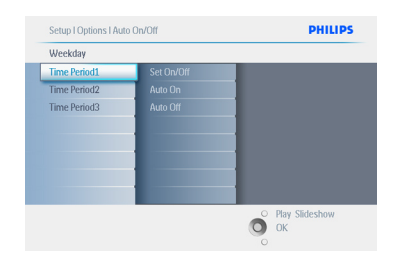

#### Bemærk:

Der er **3** tidsperioder for morgen, middag og aften. En hel dag kan dog også dækkes inden for 1 tidsinterval.

- Hver tidsperiode har 3 muligheder (Set on (Indstil til), Auto On (Automatisk til) og Auto Off (Automatisk fra).
  - Naviger til **højre** for at gå ind i menuen.

| Time Period 1 |     |  |
|---------------|-----|--|
| Set On/Off    | Off |  |
| Auto On       | On  |  |
| Auto Off      |     |  |
|               |     |  |
|               |     |  |
|               |     |  |
|               |     |  |
|               |     |  |

5 Naviger til højre for at vælge enten On (Til) eller Off (Fra).

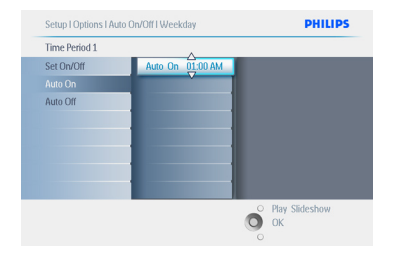

- 6 Naviger til højre for at vælge enten On (Til) eller Off (Fra).
  - Naviger op og ned for at ændre tiden. Naviger til højre for at skifte mellem timer og minutter.
  - Tryk på **OK** for at bekræfte.
  - Gentag for at ændre Auto Off (Automatisk fra).

| Setup I Options I Au | to On/Off I Weekday | PHILIPS        |
|----------------------|---------------------|----------------|
| Time Period 1        |                     |                |
| Set On/Off           | Auto off 01:00 AM   |                |
| Auto On              |                     |                |
| Auto Off             |                     |                |
|                      |                     |                |
|                      |                     |                |
|                      |                     |                |
|                      |                     |                |
|                      |                     |                |
|                      |                     | Play Slideshow |
|                      | 0                   | ОК             |
|                      | 0                   |                |

Tryk på **Play Slideshow** (Afspil diasshow) for at forlade denne menu og afspille diasshowet.

#### Weekend - Lørdag 00:00 til søndag 23:59

- Tryk på menu-knappen for at komme ind i hovedmenuen.
  - Naviger **ned** for at markere ikonet Setup (Opsætning).
  - Naviger til **højre**, eller tryk på **OK** for at komme ind i opsætningsmenuen.

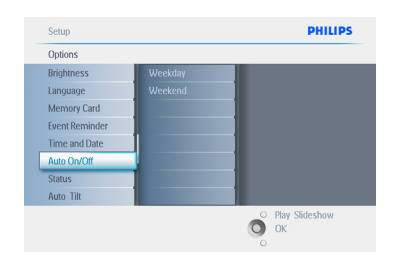

- Naviger ned for at vælge funktionen Auto On/Off (Automatisk tænd/sluk).
  - Naviger til højre for at vælge Weekend.

| Auto On/Off |            |                  |
|-------------|------------|------------------|
| Weekday     | Set On/Off |                  |
| Weekend     | Auto On    |                  |
|             | Auto Off   |                  |
|             |            |                  |
|             |            |                  |
|             |            |                  |
|             |            |                  |
|             |            |                  |
|             |            | O Play Slideshow |

3 Naviger til højre for at vælge tidspunktet for Auto On/Off (Automatisk tænd/sluk).

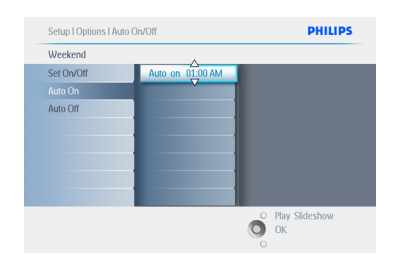

- 4 Naviger **op** og **ned** for at ændre tiden.
  - Naviger til **højre** for at skifte mellem timer og minutter.
  - Tryk på **OK** for at bekræfte.

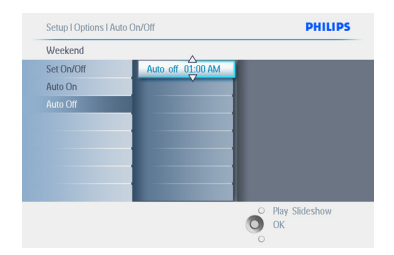

Tryk på **Play Slideshow** (Afspil diasshow) for at forlade denne menu og afspille diasshowet.

#### Bemærk 1:

Digital PhotoFrame slukker automatisk displayet præcis på det indstillede slukketidspunkt; hvis tiden allerede er overskredet, slukker PhotoFrame i stedet automatisk ved det næste indstillede slukketidspunkt.

#### Bemærk 2:

Hvis du vil tænde PhotoFrame i en autoslukperiode, skal du bare trykke på en tast, og så er PhotoFrame tændt indtil næste automatiske slukkeperiode.

#### 6.6 Rotationsfunktion

Med denne funktion bliver dine fotos automatisk vendt korrekt, uanset om din PhotoFrame er placeret i vandret eller lodret position.

- Tryk på menu-knappen for at komme ind i hovedmenuen.
  - Naviger **ned** for at markere ikonet Setup (Opsætning).
  - Naviger til **højre**, eller tryk på **OK** for at komme ind i opsætningsmenuen.

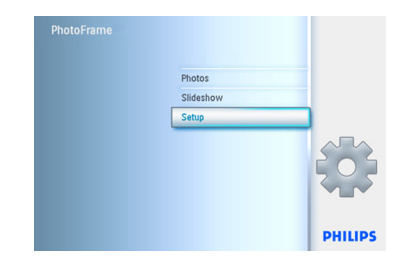

- Naviger ned for at gå til Auto Tilt (Automatisk vippefunktion).
  - Naviger til **højre** for at gå til **On** (Til) eller **Off** (Fra).
  - Tryk på **OK** for at bekræfte valget.

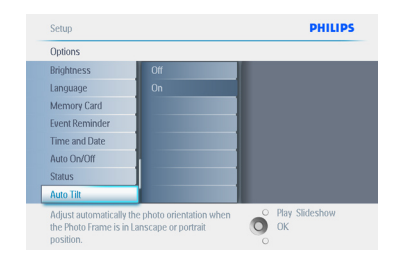

Tryk på **Play Slideshow** (Afspil diasshow) for at forlade denne menu og afspille diasshowet.

#### 6.7 Tastelyd til/fra

Slå tastelyden **ON** (Til) eller **OFF** (Fra).

- Tryk på menu-knappen for at komme ind i hovedmenuen.
  - Naviger **ned** for at markere ikonet Setup (Opsætning).
  - Naviger til højre, eller tryk på OK for at komme ind i opsætningsmenuen.

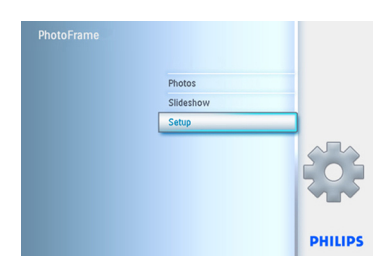

- 2 Naviger **ned** for at gå til **Beep** (Tastelyd).
  - Naviger til højre for at gå til On (Til) eller Off (Fra).
  - Naviger **ned**, eller tryk på **OK** for at bekræfte valget.

| Options  |     |  |
|----------|-----|--|
| Set Beep | Off |  |
|          | On  |  |
|          |     |  |
|          |     |  |
|          |     |  |
|          |     |  |
|          |     |  |
|          |     |  |
|          |     |  |

Tryk på **Play Slideshow** (Afspil diasshow) for at forlade denne menu og afspille diasshowet.

### 7. Tekniske data

#### Billede/display

#### 10ff2

- Effektivt betragtningsområde: 199,8 x 132,48 mm
- Opløsning: 800 x 480 pixel (betragtningsområde 720 x 480)
- Betragtningsvinkel: @ C/R > 10, 120° (H)/110° (V)
- Levetid ved 50 % lysstyrke: 20.000 timer
- Lysstyrke: 300 cd/m<sup>2</sup>
- Billedformat: 3:2
- Panel-opløsning: 800 x 480
- Pixeltæthed: 91,5 ppi

#### 7ff2

- Effektivt betragtningsområde: 137,16 x 91,44 mm
- Opløsning: 800 x 480 pixel (betragtningsområde 720 x 480)
- Betragtningsvinkel: @ C/R > 10, 120° (H)/110° (V)
- Levetid ved 50 % lysstyrke: 20.000 timer
- Lysstyrke: 300 cd/m<sup>2</sup>
- Billedformat: 3:2
- Panel-opløsning: 800 x 480
- Pixeltæthed: 133 ppi

#### 5ff2

- Effektivt betragtningsområde: 112,9 x 84,67 mm
- Opløsning: 640 x 480 pixel (betragtningsområde 640 x 480)
- Levetid ved 50 % lysstyrke: 20.000 timer
- Lysstyrke: 200 cd/m<sup>2</sup>
- Billedformat: 4:3
- Panel-opløsning: 640 x 480
- Pixeltæthed: 140 ppi

#### Tilslutninger - USB: Til PC

#### Lagringsmedie

• Hukommelseskort: Compact Flash type I, Memory Stick, Memory Stick Pro,

Multimedia Card, Secure Digital, xD-kort

 Indbygget hukommelseskapacitet: For 10"- og 7"-modellerne: 800 til 1000 fotos. For 5"modellen: 110 til 150 fotos

**Tilbehør -** Medfølgende tilbehør:AC-DCadapter, brugervejledning og software-CD til PC, lynstarthåndbog og USB-kabel

#### Mål

#### 10ff2

- Enhedens mål med holder (B x H x D): 270 x 192 x 129 mm
- Vægt: 1,8 kg
- Temperaturområde (drift): 0 °C til 45 °C
- Temperaturområde (opbevaring): -20 °C til 60 °C

#### 7ff2

- Angivne mål med holder (B x H x D): 211 x 164 x 96 mm
- Vægt: 1,0 kg
- Temperaturområde (drift): 0 °C til 45 °C
- Temperaturområde (opbevaring): -20 °C til 60 °C

#### 5ff2

- Enhedens mål med holder (B x H x D): 195 x 143 x 85 mm
- Vægt: 0,8 kg
- Temperaturområde (drift): 0 °C til 45 °C
- Temperaturområde (opbevaring): -20 °C til 60 °C

#### Strøm

#### 10ff2

- Strømforbrug: (Når systemet er tændt og batteriet oplader) 7,5 W
- Driftstid på batteri: 1 time
- LED-indikator for batteri: Oplader blinker
- LED-indikator for strøm: Drift blå
- Understøttet strømforbrug:Vekselstrøm, batteristrøm

#### 7ff2

- Strømforbrug: (Når systemet er tændt, og batteriet oplader) 4,9 W
- Driftstid på batteri: 1 time
- LED-indikator for batteri: Oplader blinker
- LED-indikator for strøm: Drift blå
- Understøttet strømforbrug:Vekselstrøm, batteristrøm

#### 5ff2

- Strømforbrug: (Systemet tændt) 4,3 W
- LED-indikator for strøm: Drift blå
- Understøttet strømforbrug:Vekselstrøm

#### Bemærk:

Kun 7"- og 10"-modellerne af PhotoFrame- har indbygget batteri. Det har 5"-modellen ikke.

#### Praktiske oplysninger

- Kortlæser: Indbygget (2x)
- Understøttet fotoformat: JPEG-foto (i DCFstruktur), op til 12 megapixel
- Understøttet position: Liggende, stående, automatisk fotoretning
- Knapper og kontroltaster: 2 knapper, 5vejs mini-joystick
- Afspilningstilstand: Gennemse på fuld skærm, diasshow, gennemse miniaturebilleder
- Albumhåndtering: Opret, slet, rediger, omdøb
- Fotoredigering: Kopier, slet, roter, beskær, flyt
- Fotoeffekter: Sort/hvid, rammer, sepia
- Håndtering af diasshow: Opret diasshow, slet diasshow, omdøb diasshow
- Diasshowindstillinger: Collage, tilfældig, sekventiel, overgangseffekt
- Farve på baggrundsskærm: Sort, hvid, grå
- Opsætningsfunktion: Justering af lysstyrker, sprog, status, automatisk til/fra på hverdag// weekend,
- Tastelyd til/fra, Indstil klokkeslæt og dato, aktiver/deaktiver visning af ur, påmindelse om begivenhed med snooze, Fotokilde
- Systemstatus: Batteriniveau, firmwareversion, strømkilde, resterende hukommelse
- Status for tilsluttede medier:Tilsluttede medier, resterende hukommelse

- OSD-sprog: Engelsk, fransk, tysk, italiensk, japansk, russisk, forenklet kinesisk, spansk
- Plug and Play-kompatibilitet: Windows XP og Vista og Mac OS X
- Godkendelser: BSMI, C-Tick, CCC, CE, FCC, GOST, PSB, UL, VCCI
- · Justerbar fod: Roterende, justerbar vipning
- Andre praktiske oplysninger: Kompatibel med Kensington-lås

### 8. Ofte stillede spørgsmål

#### Har LCD-skærmen berøringsfunktion?

LCD-skærmen har ikke berøringsfunktion. Brug knapperne på bagsiden for at styre Digital PhotoFrame.

#### Kan jeg skifte mellem forskellige fotos til diasshows ved at bruge forskellige hukommelseskort?

Ja. Når et hukommelseskort er sluttet til Digital PhotoFrame, anvendes billederne på dét kort til diasshow.

#### Hvordan kan jeg hurtigt oplade PhotoFrame?

Oplad den, mens systemet er slukket. PhotoFrame bliver > 85 % opladet på 2 timer, når systemet er slukket og opladet på 5 timer, når det er tændt.

#### Bemærk:

Kun 7"- og 10"-modellerne af PhotoFrame har indbygget batteri. Det har 5"-modellen ikke.

## Bliver LCD-skærmen beskadiget, hvis jeg viser det samme foto i lang tid?

Nej. Digital PhotoFrame kan vise det samme foto konstant i 1.000 timer, uden at det skader LCD-skærmen.

## Kan jeg bruge Digital PhotoFrame til at slette fotos på hukommelseskort?

Ja, den understøtter handlinger til at slette fotos på eksterne enheder såsom hukommelseskort.

#### Kan jeg udskrive billeder fra Digital PhotoFrame?

Nej, den understøtter ikke direkte udskrivning af billeder.

#### Når jeg har kopieret billeder, hvordan kan jeg så kontrollere, om billederne allerede er gemt?

Billederne er kopieret, når bekræftelsesmeddelelsen "photo copied" (foto kopieret) vises på skærmen.

#### Hvordan viser Digital PhotoFrame 4:3 digitale fotos i høj opløsning på 3:2skærmen?

For at sikre høj billedintegritet reducerer Digital PhotoFrame billederne i forhold til det oprindelige billedformat og beskærer overskydende dele, før disse billeder vises.

## Kan jeg bruge Digital PhotoFrame under de automatiske slukkeperioder?

Ja. Tryk på en kontrolknap for at tænde systemet.

## Kan jeg øge hukommelsesstørrelsen for at gemme flere billeder på min DPD?

Nej. DPD'ens interne hukommelse er fast og kan ikke udvides. Du kan dog skifte mellem forskellige fotos ved at bruge forskellige hukommelseskort til DPD.

#### Bemærk:

Hvis du f.eks. isætter et 250 MB hukommelseskort og bruger PhotoFrame til at oprette et album og kopiere billeder, kan du gemme over 850 fotos.

## Hvorfor viser Digital PhotoFrame ikke nogle af mine billeder?

Digitalkameraer tager billeder og gemmer dem i JPEG-format i henhold til kamerabranchens standarder. Digital PhotoFrame er designet til at vise billeder, der følger de samme branchestandarder. Nogle billeder, såsom webbilleder, scannede billeder eller fotos i RAW-format fra professionelle kameraer, er ikke lagret i henhold til kamerabranchens standarder, og derfor kan de ikke vises korrekt på Digital PhotoFrame. Brug PC-programmer til at konvertere disse billeder til standard JPEGformat til Digital PhotoFrame.

## Min Digital PhotoFrame er tændt, men systemet svarer ikke mere!

Først skal du sikre dig, at systemet er sat rigtigt til en strømkilde. Brug derefter en nål til at aktivere knappen Reset (Nulstil), som findes **ved siden af strømknappen** på bagsiden, for at genoprette systemet.

#### Hvorfor går min Digital PhotoFrame ikke i auto-sluk-tilstand, efter jeg har indstillet den?

Først skal du kontrollere, at du har indstillet Current Time (Aktuelt klokkeslæt), Auto-off at (Automatisk sluk kl.) og Auto-on at (Automatisk tænd kl.) korrekt. Digital PhotoFrame<sup>™</sup> slukker automatisk displayet præcis på tidspunktet for Auto-off (Automatisk sluk). Hvis tiden er overskredet for den pågældende dag, begynder den at følge den indstillede automatiske slukketid på det angivne tidspunkt den næste dag.

#### Jeg prøver at uploade billeder fra min PC direkte til PhotoFrame via USBforbindelsen, men jeg kan ikke få det til at fungere. Hvad kan jeg gøre?

Slut PhotoFrame til PC'en og læg billederne direkte under hovedbiblioteket på PhotoFramedrevet. Frakobl USB-kablet. Efter få sekunder bliver alle billeder i hovedbiblioteket automatisk føjet til PhotoFrame, og biblioteket bliver tømt.

#### Bemærk:

Denne handling gælder ikke for billeder i underbiblioteker.

#### Jeg prøver at uploade billeder fra min PC til et hukommelseskort, som jeg derefter sætter i DPD'en. Men DPD'en viser ikke billederne. Hvad kan jeg gøre? Læg alle de billeder, du vil uploade til DPD'en, i hovedbiblioteket på dit hukommelseskort. Sluk for din DPD, indsæt hukommelseskortet, og genstart derefter DPD. Efter få sekunder bliver alle billeder i hovedbiblioteket på hukommelseskortet automatisk føjet til PhotoFrame. Hovedbiblioteket på hukommelseskortet bliver IKKE tømt efter denne handling. Bemærk, at denne handling ikke gælder for billeder i underbiblioteker.

## Understøtter Philips PhotoFrame progressive JPEG'er?

PhotoFrame understøtter progressive JPEGformaterede billeder, men diasshowvisningen bliver muligvis meget langsom.

### 9. Service og garanti

#### **Recycling Information for Customers**

Philips establishes technically and economically viable objectives to optimize the environmental performance of the organization's product, service and activities.

From the planning, design and production stages, Philips emphasizes the important of making products that can easily be recycled.At Philips, end-of-life management primarily entails participation in national take-back initiatives and recycling programs whenever possible, preferably in cooperation with competitors.

There is currently a system of recycling up and running in the European countries, such as The Netherlands, Belgium, Norway, Sweden and Denmark.

In U.S.A., Philips Consumer Electronics North America has contributed funds for the Electronic Industries Alliance (EIA) Electronics Recycling Project and state recycling initiatives for end-of-life electronics products from household sources. In addition, the Northeast Recycling Council (NERC) - a multi-state non-profit organization focused on promoting recycling market development - plans to implement a recycling program.

In Asia Pacific, Taiwan, the products can be taken back by Environment Protection Administration (EPA) to follow the IT product recycling management process, detail can be found in web site www.epa.gov.tw

For help and service, please read the section of Service and Warranty or the following team of Environmental specialist can help. Mr. Job Chiu - Environment manager Philips Electronics Industries (Taiwan) Ltd, Monitor Business Unit E-mail: job.chiu@philips.com Tel: +886 (0) 3 454 9839

Mr. Maarten ten Houten - Senior Environmental Consultant Philips Consumer Electronics E-mail: <u>marten.ten.houten@philips.com</u> Tel: +31 (0) 40 27 33402

Ms. Delmer F. Teglas Philips Electronics North America E-mail: <u>butch.teglas@philips.com</u> Tel: +1 865 521 4322

#### **Banned Substance Declaration**

This product comply with RoHs and Philips BSD (AR17-G04-5010-010) requirements

#### **CE Declaration of Conformity**

Philips Consumer Electronics declare under our responsibility that the product is in conformity with the following standards

- EN60950:2000 (Safety requirement of Information Technology Equipment)
- EN55022:1998 (Radio Disturbance requirement of Information Technology Equipment)
- EN55024:1998 (Immunity requirement of Information Technology Equipment)
- EN61000-3-2:2000 (Limits for Harmonic Current Emission)
- EN61000-3-3:1995 (Limitation of Voltage Fluctuation and Flicker) following provisions of directives applicable
- 73/23/EEC (Low Voltage Directive)
- 89/336/EEC (EMC Directive)
- 93/68/EEC (Amendment of EMC and Low Voltage Directive) and is produced by a manufacturing organization on ISO9000 level.

#### Federal Communications Commission (FCC) Notice (U.S. Only)

#### Dote:

This equipment has been tested and found to comply with the limits for a Class B digital device, pursuant to Part 15 of the FCC Rules. These limits are designed to provide reasonable protection against harmful interference in a residential installation. This equipment generates, uses and can radiate radio frequency energy and, if not installed and used in accordance with the instructions, may cause harmful interference to radio communications. However, there is no guarantee that interference will not occur in a particular installation. If this equipment does cause harmful interference to radio or television reception, which can be determined by turning the equipment off and on, the user is encouraged to try to correct the interference by one or more of the following measures:

- Reorient or relocate the receiving antenna.
- Increase the separation between the equipment and receiver.
- Connect the equipment into an outlet on a circuit different from that to which the receiver is connected.
- Consult the dealer or an experienced radio/ TV technician for help.

#### Caution:

Changes or modifications not expressly approved by the party responsible for compliance could void the user's authority to operate the equipment.

Connections to this device must be made with shielded cables with metallic RFI/EMI connector hoods to maintain compliance with FCC Rules and Regulations.

To prevent damage which may result in fire or shock hazard, do not expose this appliance to rain or excessive moisture. THIS CLASS B DIGITAL APPARATUS MEETS ALL REQUIREMENTS OF THE CANADIAN INTERFERENCE-CAUSING EQUIPMENT REGULATIONS.

#### FCC Declaration of Conformity

Model Number: 9FF2 Trade Name: Philips Responsible Party: Philips Consumer Electronics North America P.O. Box 671539 Marietta, GA 30006-0026 1-888-PHILIPS (744-5477)

#### Declaration of Conformity for Products Marked with FCC Logo, United States Only

Trade Name Model Number

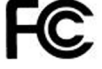

Tested To Comply With FCC Standards

FOR HOME OR OFFICE USE

This device complies with Part 15 of the FCC Rules. Operation is subject to the following two conditions: (1) this device may not cause harmful interference, and (2) this device must accept any interference received, including interference that may cause undesired operation.

#### Commission Federale de la Communication (FCC Declaration)

#### B Note:

Cet équipement a été testé et déclaré conforme auxlimites des appareils numériques de class B,aux termes de l'article 15 Des règles de la FCC. Ces limites sont concues de facon à fourir une protection raisonnable contre les interférences nuisibles dans le cadre d'une installation résidentielle. CET appareil produit, utilise et peut émettre des hyperfréquences qui, si l'appareil n'est pas installé et utilisé selon les consignes données, peuvent causer des interférences nuisibles aux communications radio. Cependant, rien ne peut garantir l'absence d'interférences dans le cadre d'une installation particulière. Si cet appareil est la cause d'interférences nuisibles pour la réception des signaux de radio ou de télévision, ce qui peut être décelé en fermant l'équipement, puis en le remettant en fonction, l'utilisateur pourrait essayer de corriger la situation en prenant les mesures suivantes:

- Réorienter ou déplacer l'antenne de réception.
- Augmenter la distance entre l'équipement et le récepteur.
- Brancher l'équipement sur un autre circuit que celui utilisé par le récepteur.
- Demander l'aide du marchand ou d'un technicien chevronné en radio/télévision.

#### **Q** Caution:

Toutes modifications n'ayant pas reçu l'approbation des services compétents en matière de conformité est susceptible d'interdire à l'utilisateur l'usage du présent équipement.

Les raccordements à cet appareil doivent être réalisés avec des câbles blindés à protections métalliques pour les connecteurs RFI/EMI afin de maintenir la conformité avec les Règlements et la Législation du FCC. CET APPAREIL NUMERIQUE DE LA CLASSE B RESPECTE TOUTES LES EXIGENCES DU REGLEMENT SUR LE MATERIEL BROUILLEUR DU CANADA.

### EN 55022 Compliance (Czech Republic Only)

This device belongs to category B devices as described in EN 55022, unless it is specifically stated that it is a Class A device on the specification label. The following applies to devices in Class A of EN 55022 (radius of protection up to 30 meters). The user of the device is obliged to take all stops necessary to remove sources of interference to telecommunication or other devices.

Pokud není na typovém štitku počitače uvadeno, žo spadá do do třídy A podle EN 65022, spadá automatický do třídy B podle EN 55022. Pro zařízení zařazená do třídy A (chranné pásmo 30m) podle EN 55022 platí následující. Dojde-il k rušení telekomunikačních nebo jiných zařízení je užtvatel povinnen provést taková opatřpní, aby rušení odstranili.

#### VCCI Notice (Japan Only)

This is a Class B product based on the standard of the Voluntary Control Council for Interference (VCCI) for Information technology equipment. If this equipment is used near a radio or television receiver in a domestic environment, it may cause radio Interference. Install and use the equipment according to the instruction manual.

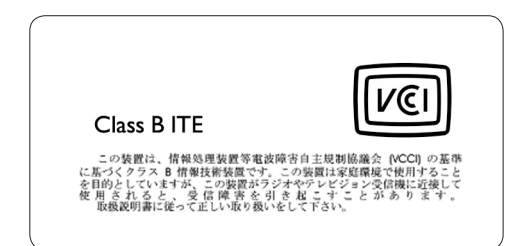

## Polish Center for Testing and Certification Notice

- The equipment should draw power from a socket with an attached protection circuit(a three-prong socket). All equipment that works together (computer, monitor, printer, and so on) should have the same power supply source.
- The phasing conductor of the room's electrical installation should have a reserve short-circuit protection device in the form of a fuse with a nominal value no larger than 16 amperes (A).
- To completely switch off the equipment, the power supply cable must be removed from the power supply socket, which should be located near the equipment and easily accessible.
- A protection mark "B" confirms that the equipment is in compliance with the protection usage requirements of standards PN-93/T-42107 and PN-89/E-06251.

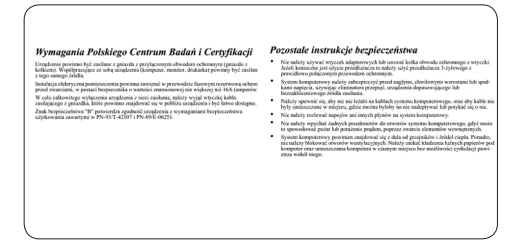

## North Europe Information (Nordic Countries)

#### VARNING:

FÖRSÄKRA DIG OM ATT HUVUDBRYTARE OCH UTTAG ÄR LÄTÅTKOMLIGA, NÄR DU STÄLLER DIN UTRUSTNING PÅPLATS. Placering/Ventilation

#### ADVARSEL:

SØRG VED PLACERINGEN FOR, AT NETLEDNINGENS STIK OG STIKKONTAKT ER NEMT TILGÆNGELIGE. Paikka/Ilmankierto

#### VAROITUS:

SIJOITA LAITE SITEN, ETTÄ VERKKOJOHTO VOIDAAN TARVITTAESSA HELPOSTI IRROTTAA PISTORASIASTA. Plassering/Ventilasjon

#### ADVARSEL:

NÅR DETTE UTSTYRET PLASSERES, MÅ DU PASSE PÅ AT KONTAKTENE FOR STØMTILFØRSEL ER LETTE Å NÅ.

#### **BSMI** Notice (Taiwan Only)

符合乙類資訊產品之標準

#### End-of-Life Disposal

- Your new product contains materials that can be recycled and reused. Specialized companies can recycle your product to increase the amount of reusable materials and to minimize the amount to be disposed of.
- Please find out about the local regulations on how to dispose of your old monitor from your local Philips dealer.
- (For customers in Canada and U.S.A.) Dispose of in accordance to local-state and federal regulations.

For additional information on recycling contact <u>www.eia.org</u> (Consumer Education Initiative)

## Waste Electronics and Electrical Equipment (WEEE)

This product is labelled with this symbol in accordance with European Directive 2002/96/ EG to indicate that it must not be disposed of with your other household waste. Please check your local city office or waste disposal service for the return and recycling of this product.

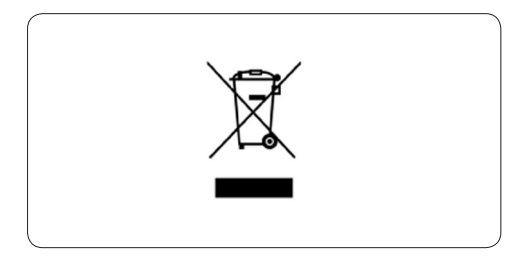

## Waste Electronics and Electrical Equipment (WEEE)

This product is labelled with this symbol in accordance with European Directive 2002/96/ EG to indicate that it must not be disposed of with your other household waste. Please check your local city office or waste disposal service for the return and recycling of this product.

#### End of life directives - Recycling

Your new TV contains several materials that can be recycled for new uses.

Like all LCD products, this set contains a lamp with Mercury, please dispose of according to all Local, State and Federal laws.

Votre nouveau téléviseur contient plusieurs matériaux qui peuvent être recyclés pour de nouvelles utilisations.

Comme tous les produits ACL, cette appareille contenant une petit quantité de mercure, SVP se débarrasser en accord avac les lois fédéral et gouvernemental.

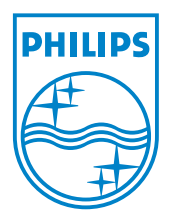

©2007 Koninklijke Philips N.V. All rights reserved.